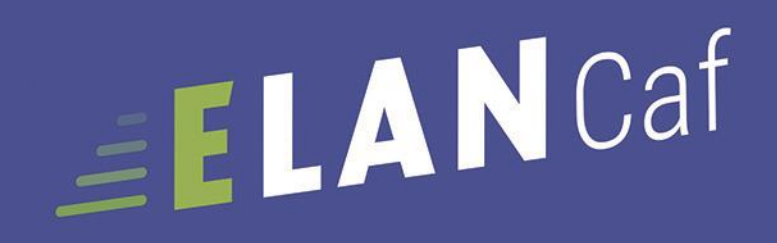

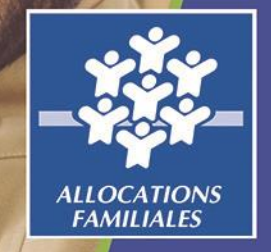

# GUIDE USAGERS

ANNEXE REAAP 2023 financement et labellisation

Espace en ligne pour l'accès aux aides en action sociale

CAF 39

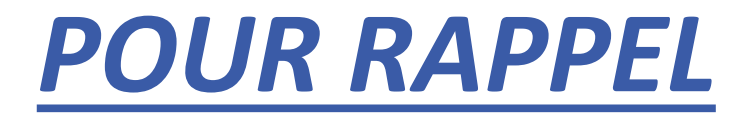

### La plateforme ELANCaf

Pour accéder à la plateforme :

 Saisir directement l'adresse url du site dans votre barre de recherche : <u>https://elan.caf.fr/aides</u>

Passer par les pages locales de votre «caf.fr »

L'espace usager de la plateforme ELANCaf vous permet de :

- Créer un compte personnel utilisateur
- Déposer une demande de subvention de manière dématérialisée
- Créer, mettre à jour les données de votre tiers (organisme)
- Effectuer le suivi des demandes
- Echanger avec la Caf via une messagerie interne
- Répondre à une demande de compléments après le dépôt du dossier
- Dupliquer une demande de subvention
- Disposer d'un espace « porte-documents » pour stocker des pièces administratives

### Le compte = il est unique et personnel

• Toutes les personnes (salariées, bénévoles) qui utiliseront ElanCaf doivent disposer un compte personnel.

<u>Exemple cas pratique :</u> Une Mairie X gère différents services dont un centre social. Plusieurs personnes utiliseront potentiellement la plateforme.

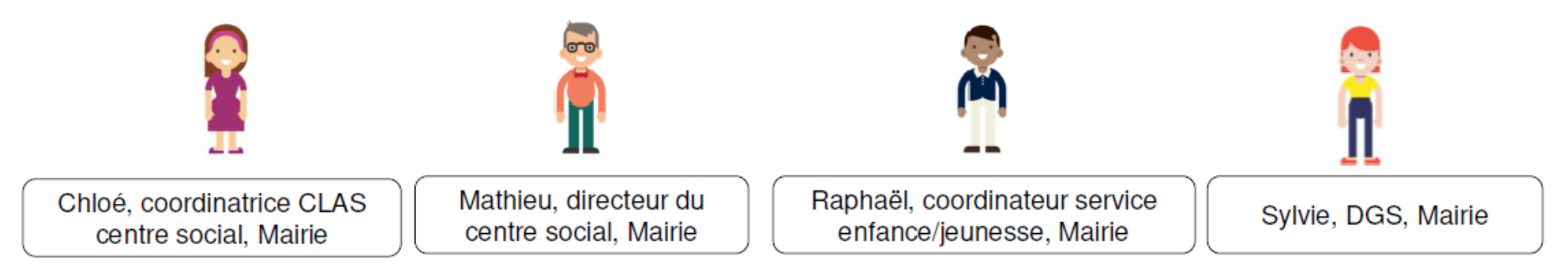

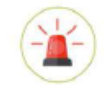

Un compte personnel ne peut être rattaché qu'à un seul tiers.

<u>Ex cas pratique :</u> Raphaël est également administrateur bénévole dans une association Y, il devra avoir deux comptes avec des identifiants et adresses mails différentes.

| Compte personnel Raphaël :      | Compte  | e personnel Raphaël :  |
|---------------------------------|---------|------------------------|
| administrateur de l'association | coordin | nateur enfance, Mairie |

# Comment créer son compte personnel ?

#### 1 Cliquer sur <u>« Créer un compte »</u>

Si vous avez reçu un mail de l'administrateur du tiers vous invitant à créer votre compte, passer directement à l'étape 2.

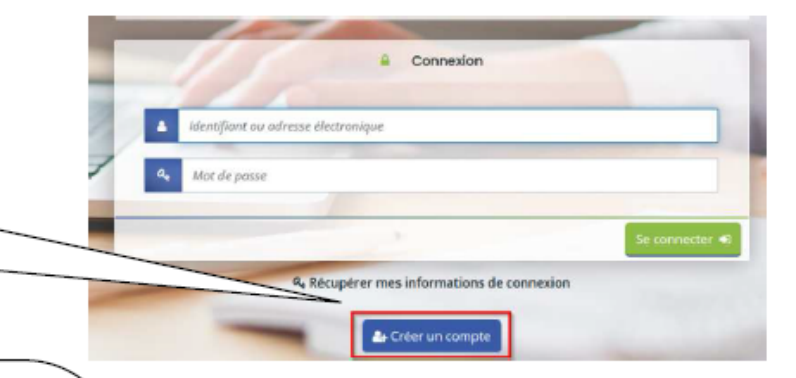

#### 2 Remplir le formulaire

Identifiant : 6 (minimum) à 32 caractères Exemple pour Raphaël Dupont, l'identifiant peut être : raphdupont

Mot de passe : il doit être strictement personnel

Adresse électronique (e-mail) : <u>une même adresse mail ne peut être</u> liée qu'à un seul compte.

Ex : Sylvie et Raphaël travaillant dans la même mairie ne peuvent pas utiliser la même adresse e-mail pour créer leur compte personnel.

Cliquer sur « créer mon compte » pour valider votre demande.

3 <u>Activer son compte</u>en cliquant sur le lien d'activation qui vous a été envoyé par mail.

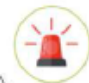

Le lien est valable uniquement 72heures.

| Vos informations de connexion                                                                                                 |                 |  |
|----------------------------------------------------------------------------------------------------|-----------------|--|
| identifiant *                                                                                                    |                 |  |
| Mot de passe                                                                                                    |                 |  |
| Confirmation du mot de passe *                                                                                                |                 |  |
|                                                                                                    |                 |  |
| Vos informations personnelles                                                                                                 |                 |  |
| Vos informations personnelles     Cwilté *                                                                                    | -Votre choix -  |  |
| Voe informations personnelles                                                                                                 | - Votre choix - |  |
| Vos Informations personnelles     Cwite*     Nom *     Prénom *                                                               | -Votre choix -  |  |
| Vos Informations personnelles     Cwite     Cwite     Cwite     Nom     Prénom     Adresse électronique     *                 | - Votre choix - |  |
| Vos Informations personnelles     Chrite     Chrite     Nom     Prénam     Adresse électronique     Confirmation de l'adresse | - Vatre choix - |  |

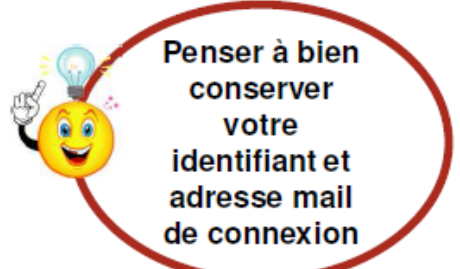

# **DEPOSER VOTRE DOSSIER**

# Comment déposer un ou plusieurs projets REAAP ?

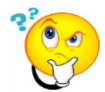

Rappel : qu'est-ce qu'un projet REAAP ?

Un projet PARENTALITE est une suite finalisée d'actions réfléchies et organisées comme un ensemble, dans le but de répondre aux besoins spécifiques identifiés sur un territoire en matière de soutien à la parentalité.

Exemple :

Une structure, une collectivité territoriale ETC ..... porte sur son territoire d'intervention un projet PARENTALITE intégrant plusieurs actions à destination des parents d'adolescents, jeunes enfants,...

Toute action financée est d'office labellisée et sera géolocalisée dans mon-enfant.fr pour information aux familles

- Vous souhaitez déposer plusieurs projets PARENTALITE, vous :
  - Complétez et transmettez votre 1<sup>ère</sup> demande
  - Créez une nouvelle demande, les données du tiers seront pré-remplies, renseignez le projet.

# **CHOISIR SON TELESERVICE : financement / labellisation**

#### Choisir son téléservice Deux possibilités :

|                                 | Vous pouvez sélectionner un téléservice parmi la liste des téléservices disponibles                                                                                |                                 |
|---------------------------------|----------------------------------------------------------------------------------------------------|---------------------------------|
| Solliciter<br>une<br>demande de | Recherche par libellé     Q       Type de demandeur     Association                                                                                                | Solliciter<br>une<br>demande de |
| financement<br>REAAP 2022       | Appel à projet "Contrat local d'accompagnement à la scolarité" (CLAS)                                                                                              | - labellisation<br>Cliquez ici  |
| Cliquez ici                     | PARENTALITE : Demande de Financement action REAAP<br>PARENTALITE : Demande de Financement action REAAP 2022<br>PARENTALITE : Demande de Labellisation action REAAP |                                 |

#### Pourquoi solliciter la labellisation de vos actions :

Pour valoriser votre démarche auprès des parents et mieux communiquer auprès des familles (toute action labellisée sera promue dans monenfant.fr)

# <u>1<sup>er</sup> CAS DE FIGURE : Je sollicite une demande de financement projet</u>

# PARENTALITE ou Action REAAP

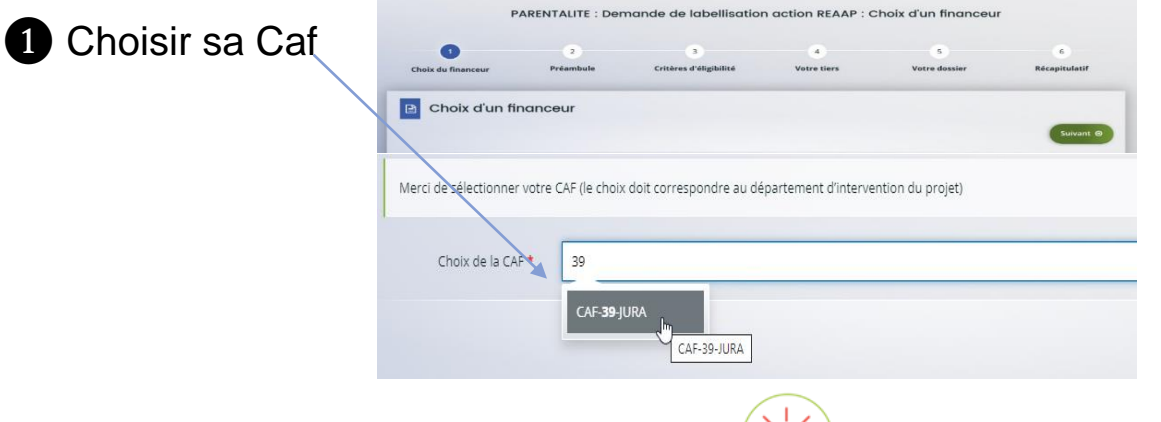

2 Prendre connaissance du préambule (

Il contient :

- Les modalités d'organisation de l'appel à projet dans votre département
- La charte nationale des REAAP
- Le référentiel de financement
  - La charte de la Laïcité

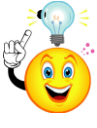

Pour passer d'une étape à l'autre, vous devez utiliser les icônes « Précédent » ou « Suivant ».

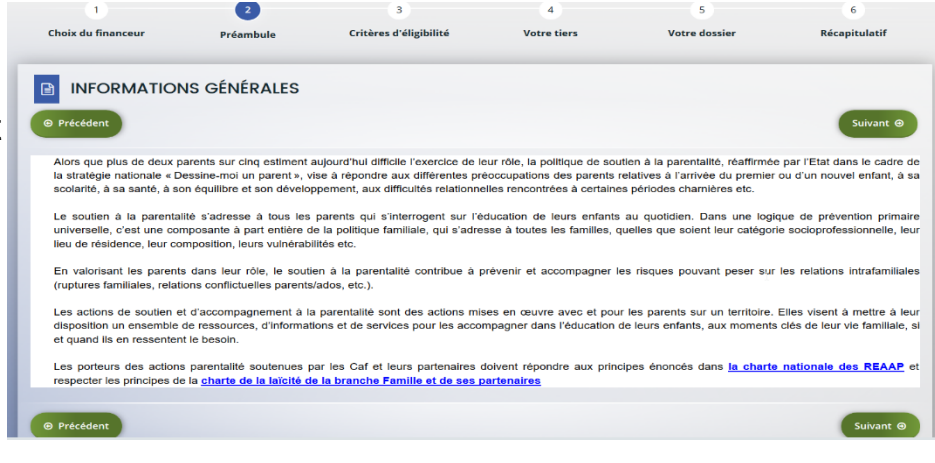

#### 3 Critères d'éligibilité

Répondre aux questions pour vérifier si vous êtes éligibles au financement d'un projet PARENTALITE.

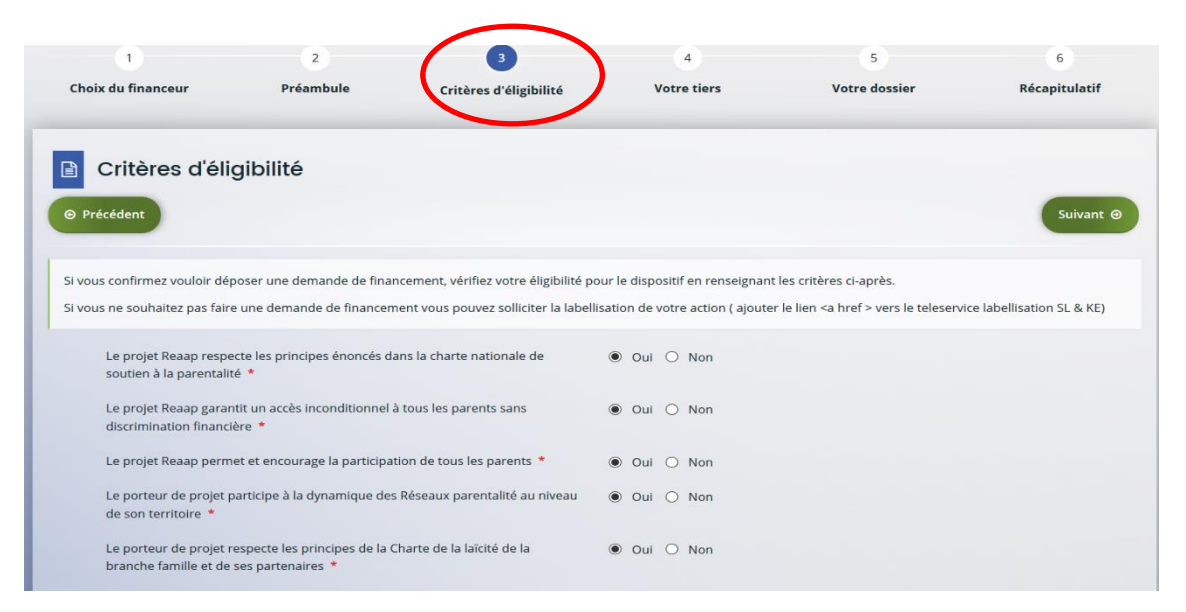

Si le message suivant s'affiche pour indiquer que vous n'êtes pas éligible, il n'est pas utile de poursuivre

**Votre saisie**. (Vous pouvez prendre contact avec votre CAF en adressant un message à votre interlocuteur de la CAF via une adresse mail disponible dans la rubrique AIDE SUR LE SITE du présent portail).

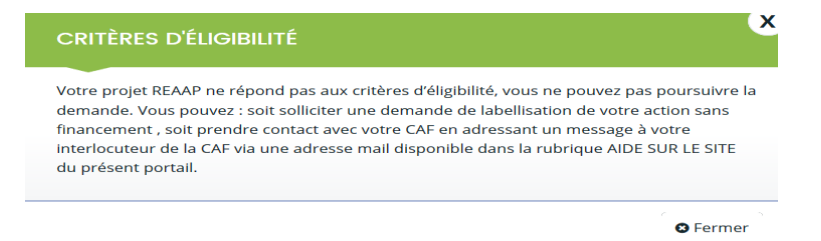

#### Votre tiers (= gestionnaire = structure que vous représentez : collectivité, association, entreprise, etc.)

Selon votre situation, renseigner ou vérifier les données de votre tiers

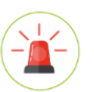

- Penser à vous munir :
- Pour tous les tiers :

n° SIRET (obligatoire). Si vous ne disposez pas encore de SIRET, faire la demande à l'INSEE.
 Pour les associations :

- Numéro RNA ou récépissé en Préfecture

#### 1er cas de figure : Je dépose une demande de financement pour la 2<sup>ème</sup> fois avec un tiers connu

Les données du tiers sont pré-remplies. Vérifier le contenu et cliquer sur « suivant » pour continuer votre saisie.

| Itolx du financeur                                                                                                    | Prioritals | Critières d'éligibélisé | Votre Cars             | Votre doeslier | Receptoriet |
|----------------------------------------------------------------------------------------------------|------------|-------------------------|------------------------|----------------|-------------|
| Votre tiers                                                                                                    |            |                         |                        |                |             |
| Tone ton                                                                                                    |            |                         |                        |                | -           |
| Pricklast                                                                                                    |            |                         |                        |                | Sulvert     |
| <ul> <li>Identification</li> </ul>                                                                                                    |            |                         |                        |                |             |
|                                                                                                    | ee .       |                         | * Advasse principale   |                |             |
| See: 987954321.11111                                                                                                    |            |                         | 23 rue des wilds       |                |             |
| Type de tiere : Association<br>Mondro III.A. WE21456679                                                                                                    |            |                         | 35200 RD4465<br>PRANCE |                |             |
| L 62.19.45 67.87                                                                                                    |            |                         |                        |                |             |
| R and the distribution                                                                                                    |            |                         |                        |                |             |
| No. of Lot of Lot of Lo |            |                         |                        |                |             |

- Si vous souhaitez modifier les données du tiers (ex: changement d'adresse, n° tel,...)
  - → retourner à la page d'accueil sur l'onglet « Editer »

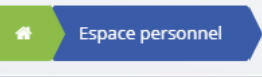

puis aller dans « Mes informations » en cliquant

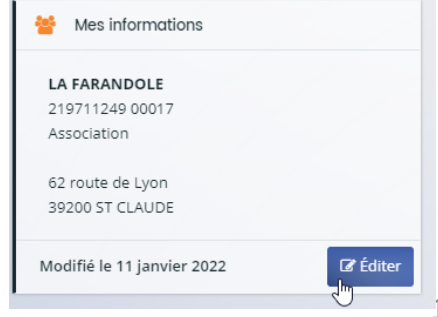

#### **2nd cas de figure : Je dépose une demande de financement pour la 1<sup>ère</sup> fois**

▶1<sup>er</sup> cas : le compte tiers de votre structure est connu sur Elan, vous devez vous rattacher à celui-ci.

+ Me rattacher à un tiers

 $> 2^{nd}$  cas : le compte tiers de votre structure n'existe pas sur Elan, vous devez renseigner les données du tiers.

| 1 2 3<br>Choix du financeur Préambule Critères d'él                                                                                                    | gibilité Votre tiers Votre dossier                          | 0<br>Récapitulatif                                                                                                    |
|----------------------------------------------------------------------------------------------------|-------------------------------------------------------------|----------------------------------------------------------------------------------------------------|
| Identification     Précédent      Veuillez saisir les informations nécessaires à la création du demandeur.      Généralités      Je suis ou je représente un(e)*      Votre chaix |                                                             | Cliquer sur la flèche pour ouvrir le<br>menu déroulant<br>Sélectionner le type de tiers que<br>vous représentez                            |
| Mes informations personnelles     Nam     Adresse el                                                                                                    | complet * Monsieur Mathieu<br>lectronique mathieu@gmail.com | Vérifier les informations et<br>compléter les champs<br>obligatoires non renseignés                                                        |
| T<br>Le tiers que le recrésente                                                                                                    | éléphone * Portable Fax                                     | (téléphone notamment)  Pour tous les types de tiers, renseigner : - Le numéro SIRET                                                        |
| Le tiers que je represente<br>Ration sociale *<br>SiRET *<br>Sigle                                                                                                    |                                                             | Si vous n'en disposez pas, il faut demander la création<br>auprès de l'INSEE.<br>- La raison sociale : nom de la collectivité, association |
| Site internet Ve                                                                                                    | uillez saisir un site internet                              | 1                                                                                                    |

|                                   | • Le tiers que je représente                                         |                                        |
|-----------------------------------|----------------------------------------------------------------------|----------------------------------------|
|                                   | SIRET *                                                              |                                        |
|                                   | Raison sociale *                                                     |                                        |
|                                   | Sigle                                                                |                                        |
|                                   | N° RNA ou à défaut celui du récépissé en préfecture *                |                                        |
| plus impérativement le numéro RNA | Date de publication de la création au journal officiel               | 8                                      |
|                                   | Date de publication de la création au RNA                            | 8                                      |
|                                   | Date de la dernière déclaration au RNA                               | <b>C</b>                               |
|                                   | vuméro d'inscription au registre (article 55 du code civil<br>local) | Date E Volume Folio                    |
|                                   | Tribunal d'Instance                                                  | Veuillez saisir un tribunal d'instance |
|                                   | Site internet                                                        | Veuillez saisir un site internet       |

| Préambule                                                                                                    | Ratiachement                                                              | In contrôle automatique est réalisé sur le numéro                                                          |
|----------------------------------------------------------------------------------------------------|---------------------------------------------------------------------------|----------------------------------------------------------------------------------------------------|
| 0 Frècklen                                                                                                    |                                                                           | SIRET.                                                                                                    |
| Il stagt de votre prenier dépât de dossiers.<br>Une personne posséde déjà un compte rattaché à votre tiers. Nous vous invitors à vous rapproche<br>Demande de rottachement à votre tiers | d'elle, afin que vous puissez être associé au tiers que vous représentes. | Si celui renseigné est similaire à un tiers déjà validé, on vous                                           |
| En cliquant sur Envoyer, un courriel lui sera transmis afin de l'avertir que vous souhaites être ass                                                                                     | scé à sontiers.                                                           | propose de vous rattacher à ce tiers.<br>Il faudra alors attendre que l'administrateur du tiers ait validé |
| e Frécédent                                                                                                    | • Evregistrer                                                             | votre demande avant de pouvoir continuer votre saisie.                                                     |

- Renseigner l'adresse postale du tiers
- Désigner le représentant légal de votre tiers :

Le représentant légal est la personne qui, selon les statuts, a le pouvoir d'engager la personne morale (le tiers) qu'il représente.

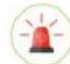

Il ne s'agit pas de la personne ayant délégation de signature mais uniquement le représentant légal.

| Si vous n'êtes pas le                     | 1 2<br>Choix du financeur Préambule              | 3<br>Critères d'éligibilité | Votre tiers | 5<br>Votre dossier | 6<br>Récapitulatif |                                       |
|-------------------------------------------|--------------------------------------------------|-----------------------------|-------------|--------------------|--------------------|---------------------------------------|
| représentant légal,<br>cocher non         | Représentant légal                               |                             |             |                    | Sulvant 😁          |                                       |
| Cas pratique :<br>Mathieu n'est pas       | Identification     Ētes vous ce représentant 7 * |                             |             |                    |                    | Si vous cochez non,<br>remplissez les |
| If légal de la mairie, il coche donc non. | Fanction *<br>Civilizé *                         | - Votre choix -             |             | ¥<br>¥             | <                  | coordonnées du<br>représentant légal  |
|                                           | Nom *<br>Prénom *                                |                             |             |                    |                    | Cas pratique : Mathieu                |
|                                           | Profession                                       |                             |             |                    |                    | renseigne le nom du maire             |
|                                           | Adresse électronique *                           |                             |             |                    |                    |                                       |
|                                           | Telephone *                                      |                             |             |                    |                    |                                       |

Une fois les données renseignées, un récapitulatif du représentant légal s'affiche.

2 - 11 5 ÷. Choix du financeur Préambule Critères d'éligibilité Votre tiers Votre dossier Récapitulatif Représentant Monsieur Jean-Paul . Représentant légal RUE DES ALUES 35000 RENNES L 0234566777 C ican-paul@mairie.b + Créer un nouveau représentant B Prücüden C Enregistrer

La création du tiers est désormais finalisée.

**e** 

Vous pouvez ajouter un autre **représentant**, ou une personne qui a délégation de signature (exemple vice-président, trésorier, directeur etc.). Il s'agit **d'informer** la Caf sur vos représentants : ces personnes n'auront pas nécessairement (suivant l'organisation que vous décidez) à se connecter au ElanCaf.

<u>Cas pratique :</u> un autre représentant peut être un conseil municipal en charge de l'enfance/jeunesse, le directeur général des services etc.

### Dossier de demande

#### 5 Renseigner les données du formulaire de demande

#### Intitulé du projet PARENTALITE

Vous pouvez déposer un projet PARENTALITE qui compte plusieurs actions différentes Exemple : une action groupe de parole, une action parents enfants, une conférence débat etc...

Si tel est le cas précisez l'intitulé de votre PROJET

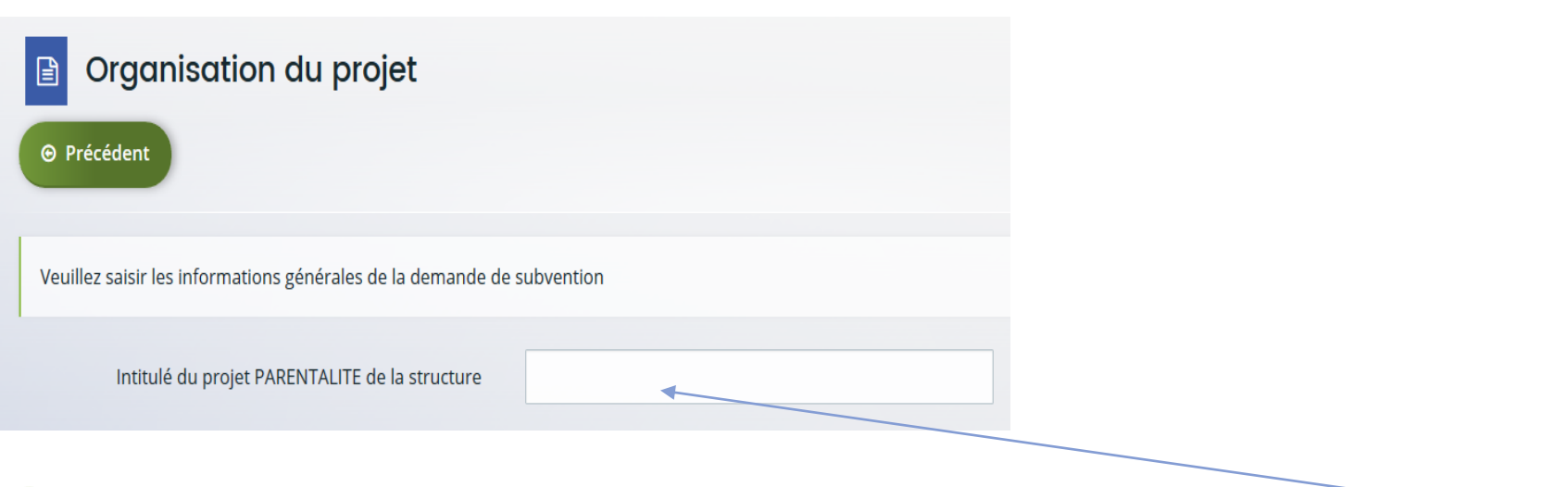

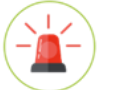

Si vous déposez une demande de financement pour une seule action, indiquez ici l'intitulé de l'action

# Dossier de demande

#### 5 Renseigner les données du formulaire de demande

#### Informations complémentaires sur le gestionnaire

| •                                              | 5                                |                    |       | Veuillez sélectionner une valeur                                         |
|------------------------------------------------|----------------------------------|--------------------|-------|--------------------------------------------------------------------------|
| rmations complémentaires sur le gestionn       | aire                             |                    | L     | 1 - Association affiliée à une tête de réseau national (hors centres soc |
|                                                |                                  |                    |       | 2 - Association locale ou de quartier                                    |
| Nom de la structure porteuse du projet *       |                                  |                    |       | 4 - Centre social /Esnace de vie sociale                                 |
|                                                |                                  |                    | / /   | 5 - Etablissement d'accueil du ieune enfant                              |
|                                                |                                  | . /                | /     | 6 - Etablissements Scolaires                                             |
|                                                |                                  |                    |       | 7 - LAEP                                                                 |
| Type de structure - REAAP *                    | Veuillez sélectionner une valeur | ~ /                |       | 8 - Ludothèque / Médiathèque                                             |
|                                                |                                  |                    |       | 9 - Service de collectivité territoriale (commune, EPCI,)                |
| Nom du responsable de la structure *           |                                  |                    |       | 99 - Autres                                                              |
|                                                |                                  |                    |       |                                                                          |
| Prénom du responsable de la structure *        |                                  |                    |       |                                                                          |
|                                                |                                  |                    |       |                                                                          |
| dresse mail du responsable de la structure *   | Ex : nom@domaine.com             |                    |       |                                                                          |
|                                                |                                  |                    |       |                                                                          |
| relephone du responsable de la structure "     |                                  |                    |       |                                                                          |
| Nom du Référent du proiet REAAP *              |                                  |                    |       |                                                                          |
| nom da kelerene da projec kervit               |                                  |                    |       |                                                                          |
| Prénom du Référent du projet REAAP *           |                                  |                    |       |                                                                          |
|                                                |                                  |                    |       |                                                                          |
| Adresse mail du référent du projet REAAP *     | Ex : nom@domaine.com             | (                  |       |                                                                          |
|                                                |                                  |                    |       |                                                                          |
| Téléphone du référent du projet REAAP *        |                                  |                    |       |                                                                          |
|                                                |                                  | Renseigner le(s) i | non   | n(s) prenom et coordonnees du                                            |
| Participez vous à un comité local Parentalié * | Oui Non                          | responsable et du  | ı réi | férent du projet REAAP <b>de vot</b> i                                   |
|                                                |                                  | structure          |       | . ,                                                                      |
| Pourquoi?                                      |                                  | Siluciule          |       |                                                                          |

\_

Attention tout champ avec une étoile ROUGE est un champ obligatoire

Type de structure :

de structure

Veuillez sélectionner une valeur

utiliser le menu déroulant pour sélectionner le type

## Description du projet PARENTALITE de votre structure

#### **5** <u>Renseigner les données du formulaire de demande</u>

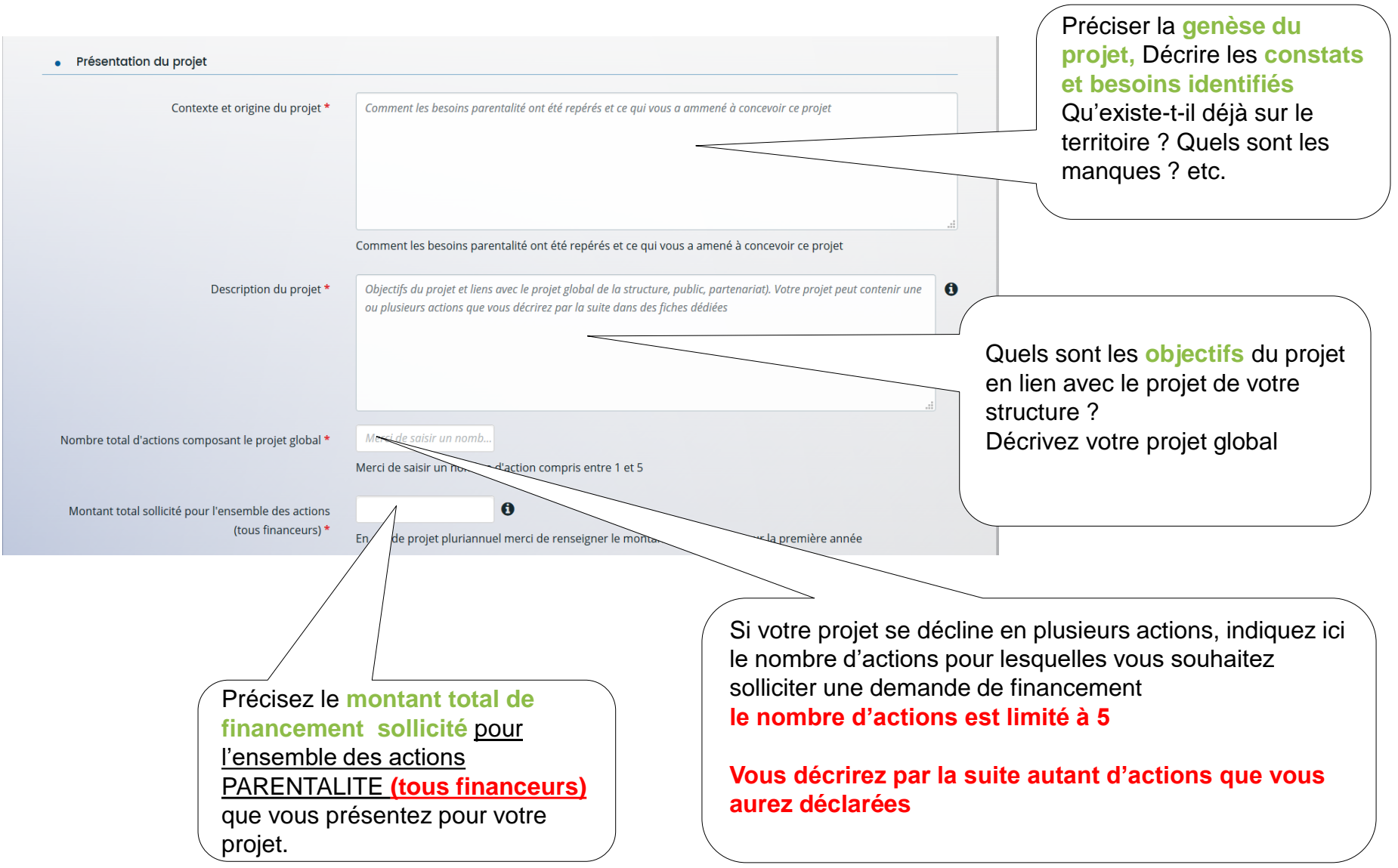

### Description DE L'ACTION 1 du projet PARENTALITE de votre structure

#### Description opérationnelle de l'action 1

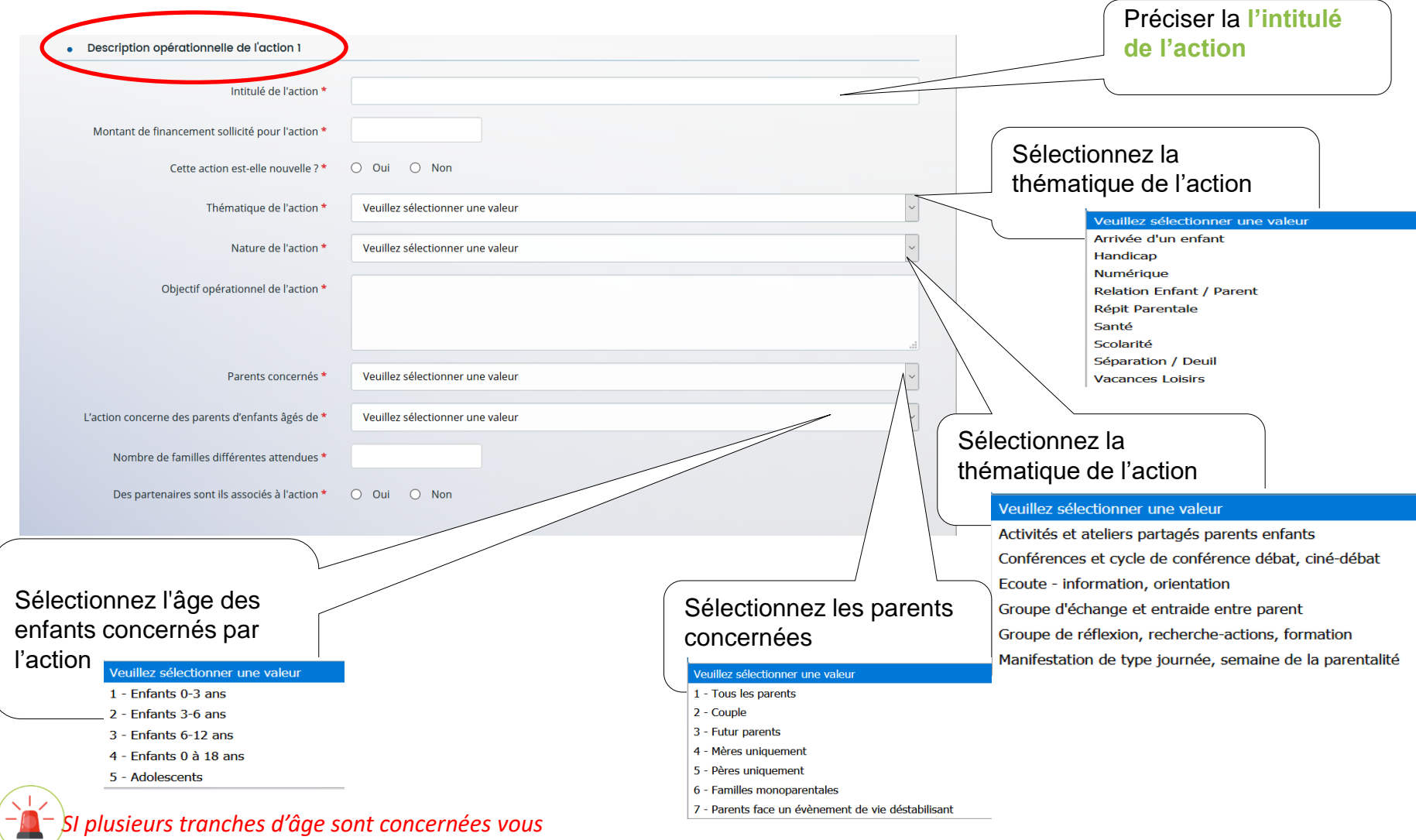

sélectionnez « Enfants 0 à 18 ans

### Description **DE L'ACTION 1** du projet PARENTALITE de votre structure

| Description opérationne<br>- PARTENAIR<br>- ACCESSIBIL                              | <u>lle de l'action 1 :</u><br>ES<br>LITE DES PARENTS A L'A | CTION                                                | Préciser si des partenaires sont<br>associés à l'action Indiquez le<br>nom du partenaire et la nature<br>du partenariat |
|-------------------------------------------------------------------------------------|------------------------------------------------------------|------------------------------------------------------|----------------------------------------------------------------------------------------------------|
| Des partenaires sont ils associés à l'action *                                      | Oui O Non                                                  |                                                      | La saisie du nombre de partenaires est limitée au nombre                                                                |
| Nom du partenaire 1 *                                                               | Vous pouvez saisir encore 50 caractères.                   | Sélectionnez                                         | de 4                                                                                                    |
| Nature du partenariat 1                                                             | Veuillez sélectionner une valeur                           | participation                                        | des parents à                                                                                                    |
| Accessibilité des parents à l'action 1                                              |                                                            |                                                      | Veuillez sélectionner une valeur<br>1 - Action à l'initiative des parents                                               |
| Modalités de participation des parents à l'action *                                 | 2 - Parents animateurs                                     | ~                                                    | 2 - Parents animateurs<br>3 - Parents dans l'organisation et la conception de l'action<br>5 - Autroc                    |
| Est-il prévu une participation financière du public<br>bénéficiaire de l'action ? * | Oui O Non                                                  |                                                      |                                                                                                    |
| Précisez le type de participation *                                                 | Veuillez sélectionner une valeur                           | v v                                                  |                                                                                                    |
| Montant de la participation *                                                       |                                                            |                                                      |                                                                                                    |
| Moyens mis en place pour lever les freins à la participation des parents *          | Veuillez sélectionner une valeur                           |                                                      |                                                                                                    |
| Sélectionnez dans le                                                                |                                                            |                                                      |                                                                                                    |
| menu déroulant                                                                      |                                                            | Montant à reporter<br>dans le budget<br>prévisionnel | Si une participation financière des parents est prévue                                                                  |
| Veuillez sélecti<br>1 - Covoiturag                                                  | onner une valeur<br>e                                      |                                                      | précisez le type et le montant                                                                                          |
| 2 - Garde d'en<br>3 - Autres                                                        | fants                                                      |                                                      |                                                                                                    |

### Localisation de l'action (si l'action est communale)

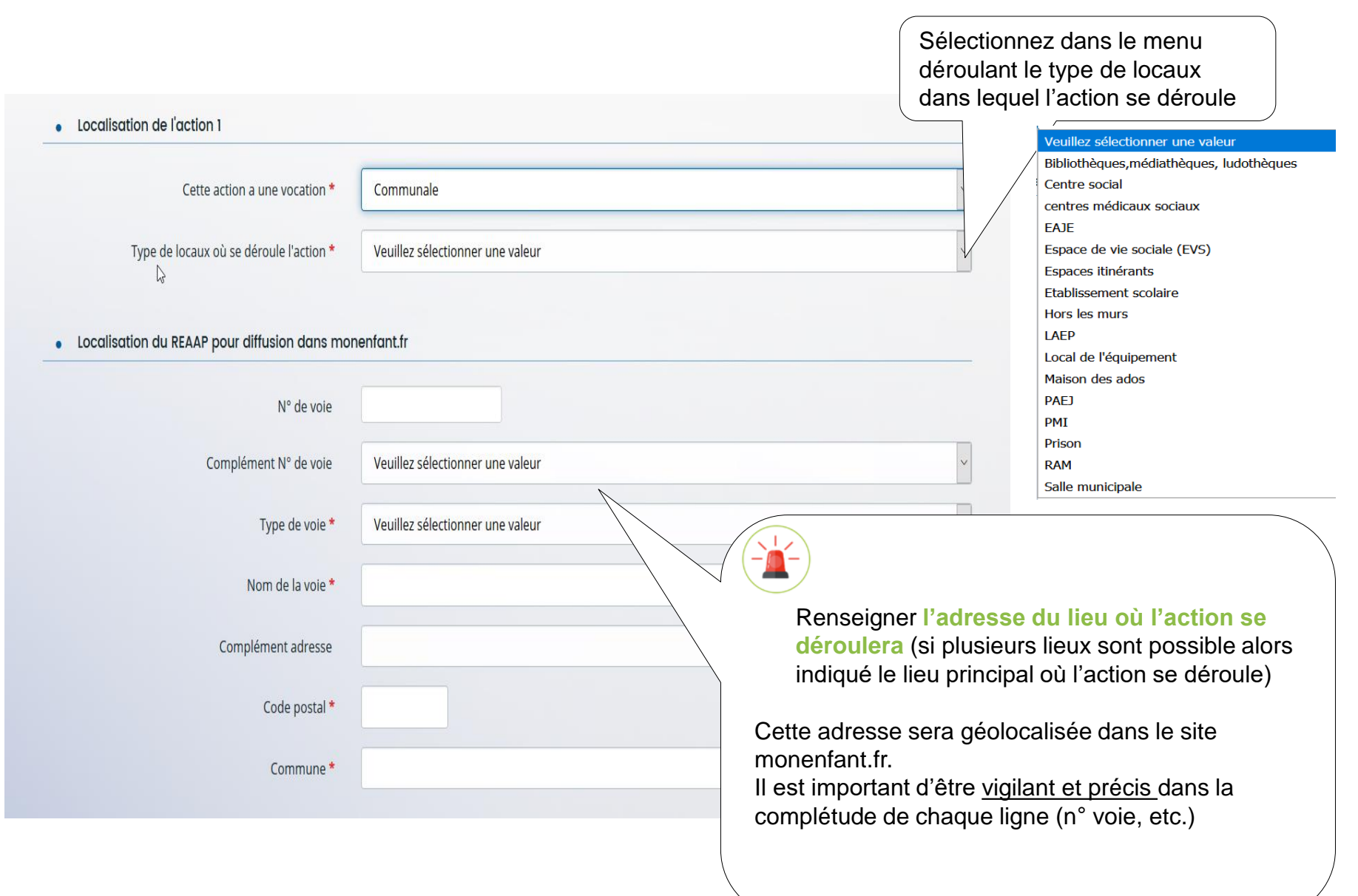

### Localisation de l'action (si l'action départementale ou intercommunale)

|                                       | Sélectionnez dans le menu                                                                     |
|---------------------------------------|-----------------------------------------------------------------------------------------------|
|                                       | déroulant                                                                                     |
| Localisation de l'action 1            | Veuillez sélectionner igne valeur<br>Communale                                                |
| Cette action a une vocation *         | Départementale<br>Intercommunale                                                              |
| • Communes où se déroulent l'action 1 |                                                                                               |
| Commune 1                             | RR.                                                                                           |
| Code postal 1                         |                                                                                               |
| Commune 2                             | Renseigner le nom et le code postal de la                                                     |
| Code postal 2                         | <b>commune.</b> (vous êtes limités à 5 communes maximum : indiquez les communes principales   |
| Commune 3                             | RR concernées)                                                                                |
| Code postal 3                         | Ces communes seront géolocalisées dans le site<br>mon-enfant.fr.                              |
| Commune 4                             | Les coordonnées du référent de l'action sont<br>également renseignées dans mon-enfant.fr. Les |
| Code postal 4                         | familles pourront ainsi vous contacter pour plus<br>d'informations                            |
| Commune 5                             |                                                                                               |
| Code postal 5                         |                                                                                               |

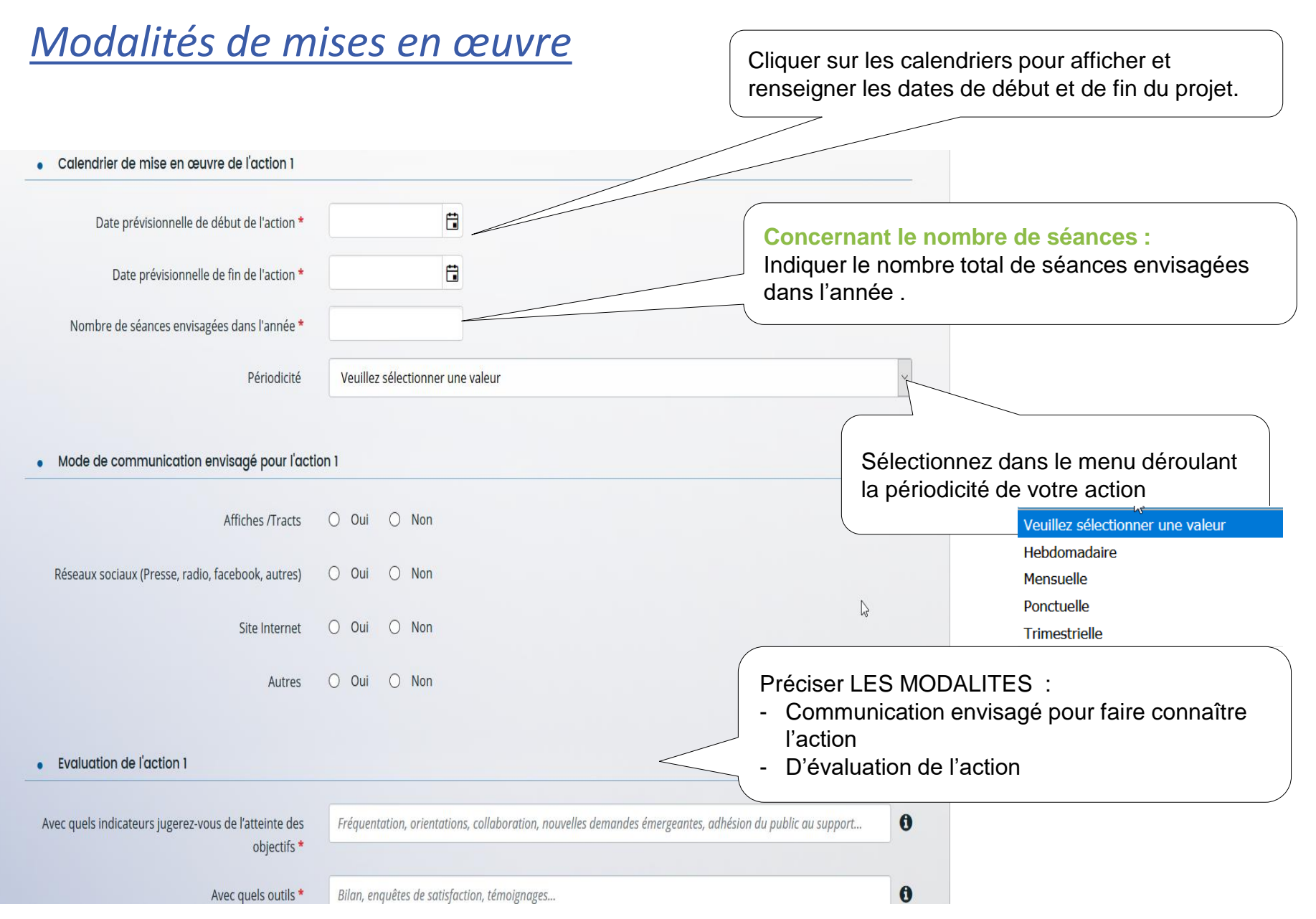

### Description **DE L'ACTION** <u>2-3-4-5</u> du projet PARENTALITE de votre structure

Vous devez décrire autant d'actions que vous aurez déclaré pour votre projet PARENTALITE

Description opérationnelle de chaque action 2-3-4-5

| <ul> <li>Description des actions</li> <li>Précédent</li> <li>Action 02</li> </ul> |                                  | Suivant O                                                         |
|-----------------------------------------------------------------------------------|----------------------------------|-------------------------------------------------------------------|
| • Description opérationnelle de l'action 2                                        |                                  |                                                                   |
| 3                                                                                 |                                  |                                                                   |
| Intitulé de l'action *                                                            |                                  | Vous complétez toutes les informations pour                       |
| Montant de financement sollicité pour l'action *                                  |                                  | autant d'actions que vous aurez déclarés pour votre projet global |
| Cette action est-elle nouvelle ? *                                                | O Oui O Non                      | Nombre total d'actions composant le projet global * 2             |
| Thématique de l'action                                                            | Veuillez sélectionner une valeur |                                                                   |
| Nature de l'action *                                                              | Veuillez sélectionner une valeur | ~                                                                 |
| Objectif opérationnel de l'action *                                               |                                  |                                                                   |
| Parents concernés *                                                               | Veuillez sélectionner une valeur | ~                                                                 |

### Qui sont les animateurs de ou des actions REEAP ?

#### Ce tableau vous permet de renseigner le nom des animateurs de ou des actions REAAP

| précédent<br>ste des intervenants sur les ac                                                                          | tions 🖓       |                      |        |                                                                      | Suivant ()<br>Ajouter                                    | pour intégrer un<br>animateur et remplir le<br>formulaire.                                |
|----------------------------------------------------------------------------------------------------|---------------|----------------------|--------|----------------------------------------------------------------------|----------------------------------------------------------|-------------------------------------------------------------------------------------------|
| méro de l'action Nom et                                                                                               | : prénom      | Qualification        | Statut | Nb d'heures d'interventio                                            | >                                                        | autant que de fois<br>qu'il y a d'animateurs<br>pour les différentes<br>actions du projet |
| Prestataires                                                                                                    |               |                      |        |                                                                      |                                                          |                                                                                           |
| Numéro de l'action *<br>Prénom Nom du<br>prestataire<br>Précisez les coordonnées<br>téléphoniques du<br>prestataire * | Veuillez sélé | ectionner une valeur | Z      | Compléter le fo<br>ou des actions<br>Concernant le<br>numéro de l'ac | ormulaire pour c<br>du projet.<br>NUMERO DE L<br>stion : | haque prestataire de<br>ACTION sélection le                                               |

# Qui sont les prestataires de ou des actions REEAP ?

#### Ce tableau vous permet de renseigner le nom des animateurs de ou des actions **REAAP**

| Prestataires                                                    |                      |                          |                      | ✿ Ajouter                                               | pour intégrer un<br>prestataire et remplir l<br>formulaire.                                                          |
|-----------------------------------------------------------------|----------------------|--------------------------|----------------------|---------------------------------------------------------|----------------------------------------------------------------------------------------------------|
| Numéro de l'action P                                            | rénom Nom du prestat | Précisez les coordonnées | Email du prestataire | Cout estimé de l'interven                               | Renouveler l'ajout<br>autant que de fois<br>qu'il y a de<br>prestataires pour les<br>différentes actions c<br>projet |
| Liste des intervence Numéro de l'action *                       | Ints sur les actions | iner une valeur          | ~                    | Compléter le formulaire pour projet.                    | chaque animateur du                                                                                                  |
| Nom et prénom *<br>Qualification *                              |                      |                          |                      | Concernant le NUMERO DE<br>numéro de l'action :         | L'ACTION sélection le                                                                                                |
| Statut *                                                        | Veuillez sélectior   | ner une valeur           | ~                    | Si l'intervenant est un pa<br>mentionner « AUTRE » pour | arent vous pouvez<br>sa qualification                                                                                |
| Nb d'heures<br>d'intervention pour la<br>totalité de l'action * | Unité: heure(s) / sa | emaine                   |                      | Cliquer pour terminer votre s                           | aisie. sur enregistrer                                                                                               |

# **Budget prévisionnel de l'action ou du projet PARENTALITE**

Le budget prévisionnel doit contenir l'ensemble des dépenses et recettes du projet et doit être équilibré.

- Quelques rappels :
  - La somme de la subvention Caf + autres financements Caf doit être inférieure ou égale à 80% du coût global du projet.
  - Penser à bien valoriser l'ensemble de vos dépenses : frais de formations, achats de matériels, frais de déplacements des bénévoles etc.
- Les dépenses de personnel des agents des services bénéficiaires des prestations de services Caf ne seront pas valorisées (charges salariales des agents titulaires incluant leur éventuelles heures supplémentaires et charge salariale des professionnels remplaçant le cas échéant). Seules les dépenses supplémentaires générées par l'action et liées au coût logistique et/ou à l'intervention d'un expert seront prises en compte.
- Pour la saisie du budget :

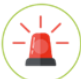

C'est lors saisie du budget que vous pouvez <u>solliciter d'autres partenaires financiers du dispositif (exemple</u> suivant les départements: Msa, Conseil départemental, Politique de la ville etc.).

Pour les solliciter, cliquer sur l'icône suivant

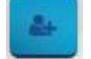

Votre dossier sera automatiquement envoyé au partenaire lorsque qu'un agent Caf prendra en charge la demande.

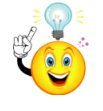

suivant

Vous pouvez insérer un commentaire pour apporter des précisions sur les montants saisis en cliquant sur l'icone

### **Exemple de saisie d'un budget**

| Vous pouvez<br>solliciter un<br>financement<br>pluriannuel                                  | Budget prévisionnel du récédent Précisions à l'attention du dépositaire de la d . Saisir obligatoirement l'exercice | projet<br>emande :                     |                                                                              | Suivant @         | Renseigner le nombre<br>d'année sollicité (maximum 4<br>ANNEE)                               |
|---------------------------------------------------------------------------------------------|----------------------------------------------------------------------------------------------------|----------------------------------------|------------------------------------------------------------------------------|-------------------|----------------------------------------------------------------------------------------------|
| (uniquement si<br>votre projet est<br>financé au titre du<br>REAAP depuis<br>plus de 2 ans) | La somme de la subvention REAAP Caf +     Période : Annuelle ou p     Mullésime *     2021                          | autre financement Caf doit être inféri | leure ou égale à 80% du coût global du projet.                               |                   | Si vous sollicitez un financement<br>pluriannuel sur 2 ANS vous aurez 2 budgets<br>à remplir |
| Annuelle ou ponctuelle 🗸 🗸                                                                  | Charges                                                                                                    | Coût prévu                             | Produits                                                                     | Financement prévu | Renseigner le montant                                                                        |
| Annuelle ou ponctuelle                                                                      | 60 - ACHATS                                                                                                    | 3 600,00 € TTC                         | 70 - VENTE DE PRODUITS FINIS, DE<br>MARCHANDISES, PRESTATIONS DE<br>SERVICES | 0,00 ¢            | des participations<br>familiales s'il y a                                                    |
| Pluriannuelle                                                                               | Prestations de services<br>Achat matières et fournitures                                                            | 5000,00 € D                            | Autres financements CAF                                                      | 0                 |                                                                                              |
|                                                                                             | Autres fournitures                                                                                                  | 0                                      | Participation familiale                                                      |                   |                                                                                              |
|                                                                                             | 61 - SERVICES EXTERIEURS                                                                                            | 0,00 € TTC                             | 74 - SUBVENTIONS                                                             | 5 100 00 £        |                                                                                              |
|                                                                                             | Locations                                                                                                    | e                                      | D'EXPLOITATION<br>Etat : préciser le(s) ministère(s)                         | 1 100,00 € ♣      | Renseigner le montant                                                                        |
|                                                                                             | Entretien et réparation                                                                                             |                                        | (CGET,)<br>DDCSPP-39-JURA                                                    | 1 100.00 € P      | REAAP CAF                                                                                    |
|                                                                                             | Documentation                                                                                                    |                                        | Subvention REAAP CAF                                                         | 3 000,00 €        |                                                                                              |
| Détaillés sur les                                                                           | 62 - AUTRES SERVICES EXTERIEURS                                                                                     | 500,00 € TTC                           | CAF-39-JURA *                                                                | 3 000,00 €        |                                                                                              |
|                                                                                             | Rémunérations intermédiaires et<br>honoraires                                                                       | 2                                      | CD-39-JURA                                                                   | 1 000,00 € 0      | Cliquer sur le bouton si                                                                     |
| 60, ACHATS                                                                                  | Publicité, publications                                                                                             | 500,00 € ♀                             | MSA                                                                          | 0,00 € 🏼 🛃        | vous souhaitez                                                                               |
| SERVICES                                                                                    | Déplacements, missions                                                                                              |                                        | Autres organismes d'état                                                     | 2                 | solliciter un autre<br>partenaire financier                                                  |
| EXTERIEURS                                                                                  | 63 - IMPOTS ET TAXES                                                                                                | 0,00 € TTC                             | Région(s)                                                                    | 1000.00 €         | du dispositif.                                                                               |
| 64 CHARGES DE                                                                               | Impôts et taxes sur rémunération                                                                                    | · · · · ·                              | Commune(s)                                                                   | 2                 |                                                                                              |
|                                                                                             | Autres impôts et taxes                                                                                              | <u> </u>                               | Fonds européens                                                              |                   | Renseigner                                                                                   |
|                                                                                             | 64 - CHARGES DE PERSONNEL                                                                                           | 3 000,00 € TTC                         | Autres établissements publics                                                | 0                 | financeurs que vous                                                                          |
|                                                                                             | Rémunération des personnels<br>Charges sociales                                                                     | 3 000,00 € p                           | Aides privées<br>Autres subventions                                          | Q                 | sollicitez par ailleurs.                                                                     |

### ATTENTION deux NOUVELLES ZONES à saisir au niveau du budget

| Charges                                       |                |    |
|-----------------------------------------------|----------------|----|
|                                               | Coût prévu     |    |
| 60 - ACHATS                                   | 3 600,00 € TTC |    |
| Prestations de services                       | 3 000,00 €     | 0  |
| Achat matières et fournitures                 | 600,00 €       | 0  |
| Autres fournitures                            |                | 0  |
| 51 - SERVICES EXTERIEURS                      | 0,00 € TTC     |    |
| Locations                                     |                | 0) |
| Entretien et réparation                       |                | 0  |
| Assurance                                     |                | 0  |
| Documentation                                 |                | 0  |
| 62 - AUTRES SERVICES EXTERIEURS               | 500,00 € TTC   |    |
| Rémunérations intermédiaires et<br>honoraires |                | 0  |
| Publicité, publications                       | 500,00 €       | 0  |
| Déplacements, missions                        |                | 0  |
| Services bancaires, autres                    |                | 0  |
| 63 - IMPOTS ET TAXES                          | 0,00 € TTC     |    |
| Impôts et taxes sur rémunération              |                | 0  |
| Autres impôts et taxes                        |                | 2  |
| 64 - CHARGES DE PERSONNEL                     | 3 000,00 € TTC |    |
| Rémunération des personnels                   | 3 000,00 €     | P  |
| Charges sociales                              |                | Ø  |

| Produits                                                                     |                   |    |
|------------------------------------------------------------------------------|-------------------|----|
|                                                                              | Financement prévu |    |
| 70 - VENTE DE PRODUITS FINIS, DE<br>MARCHANDISES, PRESTATIONS DE<br>SERVICES | 0,00 €            |    |
| Autres financements CAF                                                      |                   | 2  |
| Participation familiale                                                      |                   | 00 |
| Autres Financement                                                           |                   | 0  |
| 74 - SUBVENTIONS<br>D'EXPLOITATION                                           | 6 100,00 €        |    |
| Etat : préciser le(s) ministère(s)<br>(CGET,)                                | 1 100.00 €        | 4  |
| DDCSPP-39-JURA                                                               | 1 100,00 €        | 0  |
| Subvention REAAP CAF                                                         | 5 000,00 e        |    |
| CAF-39-JURA *                                                                | 3 000,00 €        | 9  |
| Conseil départemental                                                        | 1 000,00 €        | *  |
| CD-39-JURA                                                                   | 1 000,00 €        | 0  |
| MSA                                                                          | 0,00 €            |    |
| Autres organismes d'état                                                     |                   | 0  |
| Région(s)                                                                    |                   | 0  |
| Intercommunalités : EPCI                                                     | 1 000,00 €        | 0  |
| Commune(s)                                                                   |                   | 0  |
| Fonds européens                                                              |                   | ٩  |
| Autres établissements publics                                                |                   | 0  |
| Aides privées                                                                |                   | 0  |
| Autres subventions                                                           |                   | P  |

| Charges financières                                                                                  |              | 0            | 78 - REPRISE SUR AMORTISSEMENT                                                                              | 0,00 €          |
|----------------------------------------------------------------------------------------------------|--------------|--------------|----------------------------------------------------------------------------------------------------|-----------------|
| 67 - CHARGES EXCEPTIONNELLES                                                                         | 0,00 € TTC   |              | Reprise sur amortissements et                                                                               |                 |
| Charges exceptionnelles                                                                              |              | 0            | dotations                                                                                                   |                 |
| 68 - DOTATIONS AUX AMORTISSEMENTS                                                                    | 0,00 € TTC   |              | EN NATURE                                                                                                   | 650,00 €        |
| Dotations aux amortissements                                                                         |              | Q            | Bénévolat                                                                                                   |                 |
| CHARGES INDIRECTES                                                                                   | 0,00 € TTC   |              | Prestations en nature                                                                                       | 650,00 €        |
| Charges fixes de fonctionnement                                                                      |              |              | Dons en nature                                                                                              |                 |
| Frais financiers                                                                                     |              |              | RENSEIGNEZ LE MONTANT DE LA<br>SUBVENTION CAF SOLLICITÉ PAR<br>ACTION (NON CUMULÉ DANS LE<br>TOTAL GÉNÉRAL) | 0,00 €          |
| Autres                                                                                               |              | 9            | Action 1                                                                                                    | 1 500,00 €      |
| VOLONTAIRES EN NATURE                                                                                | 650,00 € TTC |              | Action 2                                                                                                    | 1 500,00 €      |
| Secours en nature                                                                                    |              | 9            | Action 3                                                                                                    |                 |
| Mise à disposition gratuite de biens et<br>prestations                                               | 650,00 €     | 9            | Action 4                                                                                                    |                 |
| Personnel bénévole                                                                                   |              | 0            | Action 5                                                                                                    |                 |
| RENSEIGNEZ CL DESSOUS LE MONTANT<br>DU COÛT POUR CHAQUE ACTION (NON<br>CUMULÉ DANS LE TOTAL CÉNÉRAL) | 0,00 € TTC   |              |                                                                                                    |                 |
| Action 1                                                                                             | 1 500,00 €   |              | Total coût a                                                                                                | ctions          |
| Action 2                                                                                             | 6 250,00 €   | <u> _/ L</u> | = lotal Cha                                                                                                 | arges           |
| Action 3                                                                                             |              | & ŕ          | Total subvention                                                                                            | CAF actions     |
| Action 4                                                                                             |              |              | = Subvention RE                                                                                             | AAP CAF +       |
| Action 5                                                                                             |              | ی            | autres financer                                                                                             | ments CAF 🚺     |
| (                                                                                                    |              |              |                                                                                                    |                 |
| TOTAL CHARGES 7 7                                                                                    | 50,00 € TTC  |              | TOTAL PROD                                                                                                  | UITS 7 750,00 € |
| ompléments précisions<br>charges                                                                     |              |              | Compléments précisions<br>produits                                                                          |                 |

ttention du demandeur est appelée sur le fait que les indications sur les financements demandés auprès d'autres financeurs publics valent déclaration sur l'honne a de justificatifs. Aucun document complémentaire ne sera demandé si cette partie est complétée en indiquant les autres services et collectivités sollicitées. ur les contributions volontaires, le plan comptable des associations, issu du règlement CRC n°99-01, prévoit à minima une information (quantitative ou, à défaut ns l'annexe et une possibilité d'inscription en comptabilité mais en engagements "hors bilan" et "au pied" du compte de résultat

Important de saisir ces zones ! Ces montants ne sont pas comptabilisés dans le budget 0€

# **Domiciliation bancaire**

#### • Vous déposez une demande pour la 1<sup>ère</sup> fois et/ ou votre tiers n'est pas encore validé :

| <ul> <li>Renseigner les informations relatives</li> <li>à la domiciliation bancaire : titulaire du compte,</li> <li>IBAN, BIC</li> </ul> | Domiciliation bancaire     frédaue     Vous pouvez ajouter une domiciliation bancaire en renseignant le formulaire ci-dessous :                                   |
|----------------------------------------------------------------------------------------------------|----------------------------------------------------------------------------------------------------|
| HORS SEPA signifie que le compte<br>bancaire est en dehors de l'espace de<br>paiement en EUROS –<br>Cliquer sur Non                      | Durkcitation tenciare à<br>Texaurger, nuestation<br>Texaurger, nuestation<br>Biole -<br>Biole -<br>-<br>-<br>veuilles jourder votre retrevel d'abertatio bancose. |
| Insérer le scan de votre RIB<br>en cliquant sur « Ajouter »                                                                              | © Ayuster<br>Si voter somuliasion barcaire a changé, persec à la mettre à jour.                                                                                   |

 Votre domiciliation bancaire a déjà été approuvée par la Caf (lors d'une précédente demande) :

Vérifier l'exactitude des données pré-remplies. <u>Cocher la case</u> « sélectionner » pour choisir le compte bancaire souhaité.

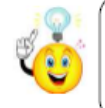

Si votre domiciliation bancaire a changé, pensez à la modifier en cliquant sur « Utiliser une nouvelle domiciliation bancaire »

| trécédent.                                                                                                    | Sulvant O |  |
|----------------------------------------------------------------------------------------------------|-----------|--|
| Sélectionnez la domiciliation que vous souhaitez utiliser :                                                                                                    |           |  |
| Compte MARK                                                                                                    |           |  |
| SEPA.                                                                                                    |           |  |
| EAN : FR76 1010 7001 0112 3456 7890 129<br>51: L RRED/REF/SCG                                                                                                    |           |  |
| Relevé d'identité bancaire : À Pleces justificatives.dec:<br>© osvavzozo noisz (23.5 ko)                                                                                                    |           |  |
| Contraction of the local division of the local division of the loc |           |  |
|                                                                                                    |           |  |

imain

### Pièces justificatives

 <u>Vous déposez une demande pour la 1<sup>ère</sup> fois avec votre compte personnel sans être rattaché à un tiers</u> validé

Vous devez transmettre l'ensemble des pièces justificatives suivantes :

- Certificat d'inscription au répertoire SIRENE
- Statuts datés et signés
- Compte de résultat et bilan de l'année N-1
- <u>Vous avez déjà transmis une demande</u> ou vous déposez une demande pour la 1<sup>ère</sup> fois avec un tiers validé

Vous pouvez **rapatrier** les documents déjà validés via votre porte document. Seuls les comptes de résultat de l'année N-1 et le budget prévisionnel sont à insérer chaque année.

#### Comment insérer une pièce ?

Formats acceptés : PDF, DOC, DOCX, PNG, JNP, JPEG

| Pièces lustificatives                                               |                                                                    |                              |
|---------------------------------------------------------------------|--------------------------------------------------------------------|------------------------------|
| ****                                                                |                                                                    | Source                       |
| ouners                                                              | Certificat d'inscription ou répertoire SARNE*                      | -                            |
| pouvez saulement déposer des<br>ments avec les extensions<br>ettes: |                                                                    | Njoder 🖷 Porte documents     |
| dec. dece, prij. jas jang                                           | Percen justificatives.dx: - 13/94/2020 (0:52 (21.5 Kc) Description |                              |
|                                                                     | © Nicipizzé de déclaration en préfecture*                          |                              |
|                                                                     |                                                                    | Fjouter 💼 Parte disconverso. |

#### - Récépissé de déclaration en Préfecture

- Liste datée du conseil d'administration et du bureau
- Budget prévisionnel de la première année

Cliquer sur :

- « Ajouter » pour accéder à votre ordinateur et insérer la pièce

- Porte document pour rapatrier des documents validés puis sélectionner le document souhaité

Lorsque la pièce est bien insérée, un message « déposé » apparait.

Vous pouvez supprimer la pièce et la remplacer par une autre en cas d'erreur.

### Récapitulatif de la demande

6 Un récapitulatif de votre demande se génère automatiquement.

Vous pouvez le consulter pour vérifier l'ensemble des informations saisies.

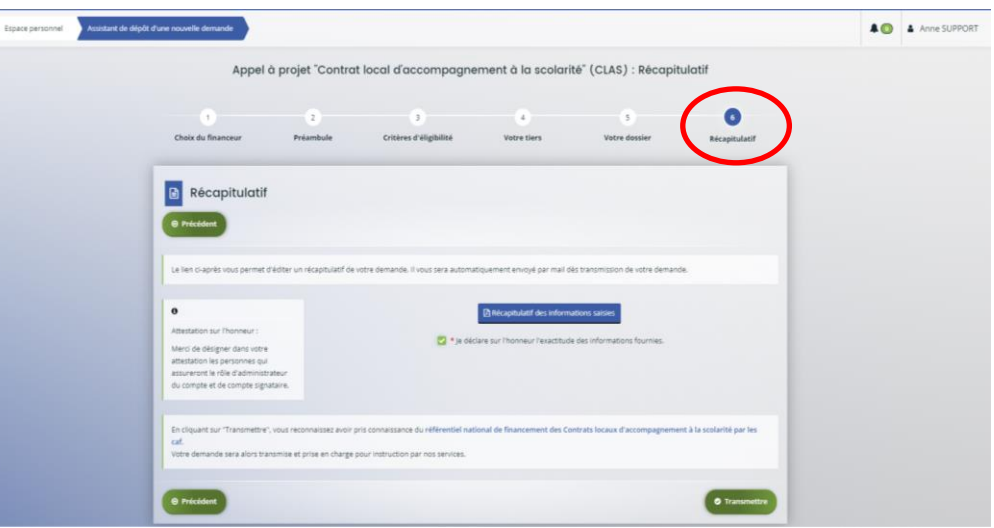

Je dépose une demande de financement pour la 1<sup>ère</sup> fois et le compte tiers de ma structure n'est pas connu : vous devez renseigner l'attestation sur l'honneur indiquant la personne désignée pour le compte administrateur\* et la personne désignée pour le compte signataire\*.

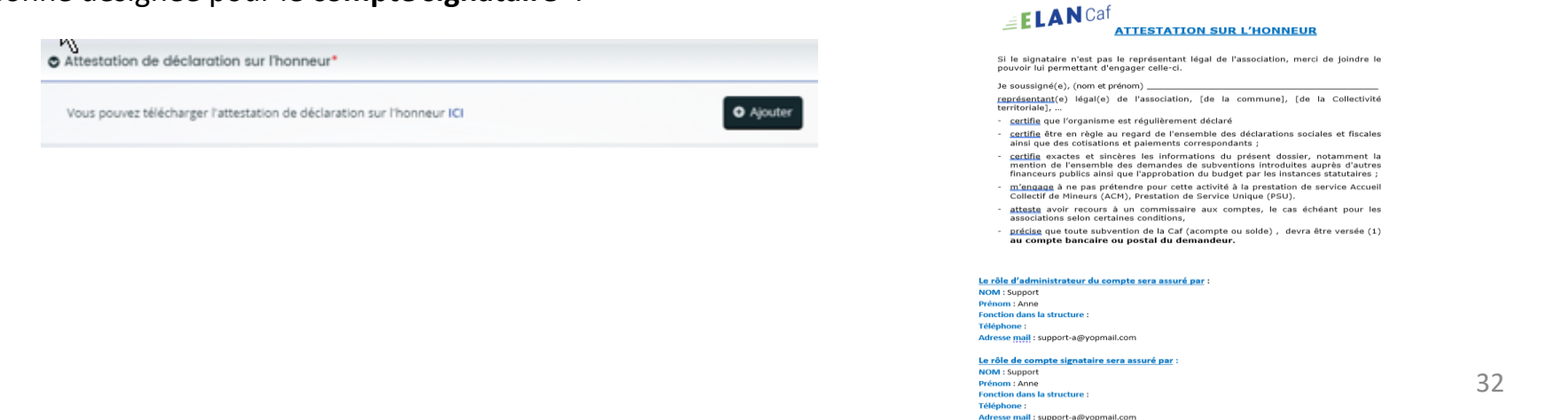

| Compte signataire                                                                                |                                                                                                    |  |  |  |
|--------------------------------------------------------------------------------------------------|----------------------------------------------------------------------------------------------------|--|--|--|
| Rôle ?                                                                                           | valider et transmettre les demandes de financement saisies par d'autres comptes usagers du tiers.<br>recevoir les demandes de contributions pour modification de la demande saisie de l'agent CAF<br>instructeur |  |  |  |
| Qui peut être compte signataire ?                                                                | représentant légal ou personne avec délégation de signature                                                                                                    |  |  |  |
| <i>Démarches à faire pour être<br/>« étiqueter » compte signataire sur la<br/>plateformeElan</i> | être désigné comme tel dans l'attestation sur l'honneur et créer son compte personnel.<br>L'agent instructeur CAF se charge « d'étiqueter » ce compte comme « signataire » sur la plateforme<br>Elan.            |  |  |  |

| Compte administrateur                                                                          |                                                                                                    |  |  |  |
|------------------------------------------------------------------------------------------------|----------------------------------------------------------------------------------------------------|--|--|--|
| Rôle ?                                                                                         | inviter une personne à créer un compte, inviter un compte existant à se rattacher au tiers,<br>accepter/refuser une demande de rattachement au tiers, détacher un compte du tiers.                        |  |  |  |
| Qui peut être compte administrateur ?                                                          | Une personne ayant la visibilité globale sur le tiers. Cette personne sera habilitée à gérer les différents comptes rattachés au tiers.                                                                   |  |  |  |
| <i>Démarches à faire pour« étiqueter »<br/>compte administrateur sur la<br/>plateformeElan</i> | être désigné comme tel dans l'attestation sur l'honneur et créer son compte personnel.<br>L'agent instructeur CAF se charge « d'étiqueter » ce compte comme « administrateur » sur la<br>plateforme Elan. |  |  |  |

3 types de comptes existent :

- Compte simple = unique et personnel
- Compte administrateur
- Compte signataire

#### Je représente un tiers connu et je suis le compte signataire de ce tiers qui dépose le dossier

Je n'ai pas besoin de fournir une attestation sur l'honneur car je l'ai déjà transmise lors du dépôt de ma 1<sup>ère</sup> demande et les comptes désignés restent valides (
 vérifier que chacun dispose d'un compte personnel !)

| Espace personnel Assistant de o | lépôt d'une nouvelle demande                                                                                                    |                                                                                              |                                       |                             |                    | Anne SUP |
|---------------------------------|----------------------------------------------------------------------------------------------------|----------------------------------------------------------------------------------------------|---------------------------------------|-----------------------------|--------------------|----------|
|                                 | Appel à projet "C                                                                                                    | ontrat local d'accompagne                                                                    | ement à la scolarité" (C              | CLAS) : Récapitulat         | if                 |          |
|                                 | 1 2<br>Choix du financeur Préambu                                                                                                    | 3<br>le Critères d'éligibilité                                                               | 4<br>Votre tiers                      | S<br>Votre dossier          | 6<br>Récapitulatif |          |
|                                 | Récapitulatif     Précident                                                                                                    |                                                                                              |                                       |                             |                    |          |
|                                 | Le lien ci-après vous permet d'éditer un récapi                                                                                                    | ulatif de votre demande. Il vous sera automa                                                 | atiquement envoyé par mail dès transi | mission de votre demande.   |                    |          |
|                                 | O<br>Attestation sur l'honneur :<br>Merci de désigner dans votre<br>attestation les personnes qui<br>assureront le rôle d'administrateur<br>du compte et de compte signature. | ☑ * je déc                                                                                   | Accapitulatif des informations sa     | ormations fournies.         |                    |          |
|                                 | En cliquant sur "Transmettre", vous reconnaiss<br>caf.<br>Votre demande sera alors transmise et prise e                                                                       | ez avoir pris connaissance du référentiel nat<br>1 charge pour instruction par nos services. | tional de financement des Contrats lo | ocaux d'accompagnement à la | scolarité par les  |          |
|                                 | Précédent                                                                                                    |                                                                                              |                                       |                             | • Transmettre      |          |

#### Je représente un tiers connu et je ne suis pas le compte signataire qui dépose le dossier

• Je suis invité à sélectionner le compte signataire du tiers pour transmission de la demande.

|                                                                                                    | A Récapitulatif des information                                     | s saisies                                                                                                    |                                                                                                    |  |
|----------------------------------------------------------------------------------------------------|---------------------------------------------------------------------|----------------------------------------------------------------------------------------------------|----------------------------------------------------------------------------------------------------|--|
| Vous n'êtes pas un compte signataire pour votre tiers, il vous faut donc transmettre la demande à un compte pouvant attester sur<br>Phonneur |                                                                     |                                                                                                    |                                                                                                    |  |
| Compte signataire *                                                                                                    | Madame Anne SUPPORT                                                 | ×                                                                                                    |                                                                                                    |  |
|                                                                                                    | Vous n'êtes pas un compte signat<br>Phonneur<br>Compte signataire * | Vous n'êtes pas un compte signataire pour votre tiers, il vous faut donc transn<br>Phoneur<br>Compte signataire * Madame Anne SUPPORT | Vous n'étes pas un compte signataire pour votre tiers. Il vous faut donc transmettre la demande à un compte pouvant atte<br>Phonneur<br>Compte signataire * Madame Anne SUPPORT • |  |

o La demande de financement n'est pas transmise à la CAF et reste au statut « en attente d'attestation »

| Ē                                  | ELAN Caf                                                                         |                                                              |                            | Espace porteurs de projets |                   |  |
|------------------------------------|----------------------------------------------------------------------------------|--------------------------------------------------------------|----------------------------|----------------------------|-------------------|--|
| Espace personnel Mes demandes d'ai | des                                                                              |                                                              |                            |                            | 🜲 💽 🔺 Jean PROJET |  |
|                                    |                                                                                  | Mes demandes de subvention a                                 | u de labellisation         |                            |                   |  |
|                                    | Selon le statut des demandes, vous po                                            | ouvez accéder à leur suivi, aux réponses aux sollicitations. |                            |                            |                   |  |
|                                    | Q. Rechercher                                                                    |                                                              |                            | Rechercher                 |                   |  |
|                                    | Statut :<br>Recherche par statut                                                 | Téléservice :<br>Recherche par téléservice                   | Exercice :<br>Non filtré • | 8                          |                   |  |
|                                    | Appel à projet "Contrat lo<br>MODIS (00003949)     Créée le 5 août 2021 à 09:59: | cal d'accompagnement à la scolarité" (CLAS) - Ti<br>26       | IST                        | En attente d'attestation   |                   |  |

 En parallèle, sur son espace personnel, le compte signataire dispose d'une section « attestation sur l'honneur »et doit attester sur l'honneur de l'exactitude des informations fournies pour la demande déposée. Dès que cette opération est réalisée, la demande passe au statut « Demande transmise »

| <u>i</u>                            | LANCaf                                        |                                                                                                 | Espace porteurs de proje     | its          |
|-------------------------------------|-----------------------------------------------|-------------------------------------------------------------------------------------------------|------------------------------|--------------|
| Espace personnel                    |                                               |                                                                                                 |                              | Anne SUPPORT |
|                                     |                                               | Espace personnel                                                                                |                              |              |
|                                     | Votre espace personnel : un accès rapide à vo | tre tiers (gestionnaire), vos demandes de financement par thématique, vos fils de discussion    |                              |              |
|                                     | 🐸 Mes informations                            | Mes services                                                                                    |                              |              |
|                                     | TEST MGDIS<br>200053791 00022<br>Association  | Mes demandes d'aide                                                                             | zuments reçus                |              |
|                                     | 144 RUE SAINTE MARE<br>33000 BORDEAUX         | Déposer une demande d'aide Au<br>Suivre mes demandes d'aide ou<br>regrendre une satsie en cours | kilder å mes documents repus |              |
|                                     | Modifié le 5 août 2021                        | fåtter Mes justifications                                                                       |                              |              |
|                                     |                                               | Suivre mes demandes à justifier 🕥                                                               |                              |              |
|                                     |                                               | Attestation sur Thonneur                                                                        |                              | • Dem        |
|                                     |                                               | Gérez mes attentations                                                                          |                              |              |
|                                     |                                               |                                                                                                 |                              | •            |
| Mentions légales : Aide sur le site |                                               |                                                                                                 |                              |              |
| Pour chaque                         | demande un                                    | courrier de confirmatio                                                                         | n de dénôt                   |              |

 Pour chaque demande, un courrier de confirmation de dépôt est envoyé à l'usager ayant créé la demande.

🔽 • J'atteste sur l'honneur de l'exactitude des informati

## SUIVI DE MA DEMANDE

#### Après la transmission de votre demande, vous pouvez suivre son état d'avancement :

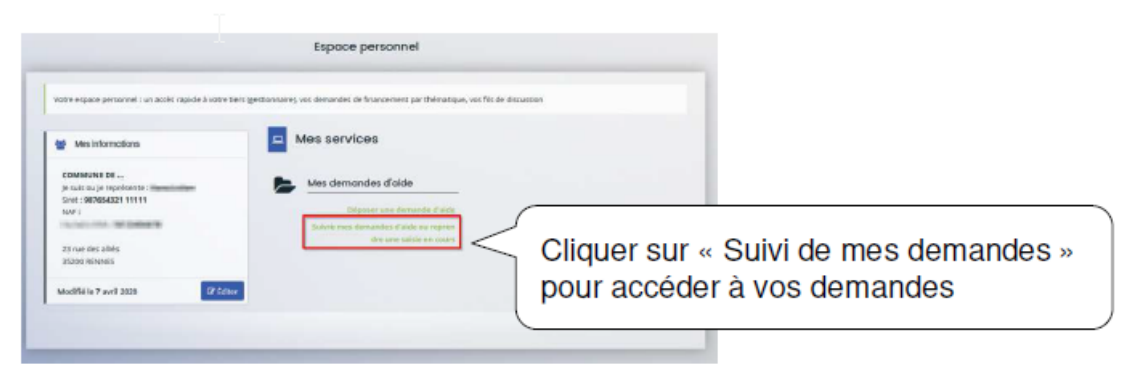

#### Elle peut avoir différents statuts :

- Transmise : votre demande est envoyée à la Caf
- Prise en charge : un agent Caf a débuté l'instruction
- En cours d'instruction : votre demande est en attente d'une décision
- Recevable/ Irrecevable : votre demande est validée ou refusée
- Financement validé

Vous pouvez également visualiser les autres demandes du tiers :

uniquement celles qui ont été transmises.

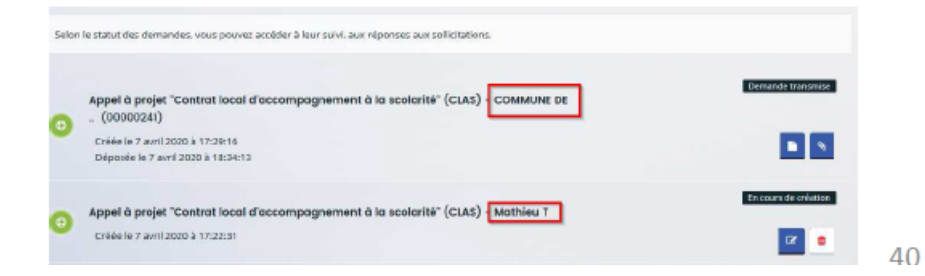

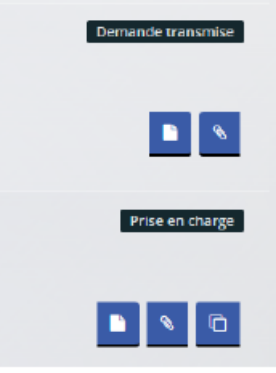

#### • Un agent vous sollicite pour apporter des modifications / corrections sur votre dossier

|                      | Bonjour Monsieur Mathieu T,                                                                                                    |
|----------------------|----------------------------------------------------------------------------------------------------|
| Vous êtes avertis    | L'agent instructeur souhaite que vous apportiez des modifications à la demande Appel à projet "Contrat local d'accompagnement à la scolarité" (CLAS) - COMMUNE DE (00000241) transmise le 07 avril 2020.                                                                          |
| par mail des         | Nous vous invitons à vous connecter à l'adresse suivante ELAN.                                                                                                    |
| éléments à modifier. | Une fois connecté, vous pourrez apporter les modifications sur :<br>vote diagnostic : veuillez apporter des précisions sur les besoins repérés à la fois chez les enfants et les parents<br>budget prévisionnel : merci d'indiquer en commentaire le nom de la commune sollicitée |
|                      | En vous remerciant pour votre confiance,                                                                                                    |

#### Pour répondre à la demande

Cliquer sur le lien dans le mail, connectez vous puis cliquer sur votre espace de notification pour visualiser la demande de contribution. Cliquer sur la demande, vous arrivez directement sur les pages à modifier.

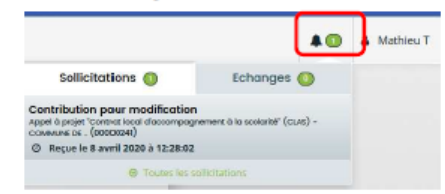

Vous pourrez aussi accéder à la demande via « Suivre mes demandes», puis cliquer sur le bouton « contributions associées » de ma demande

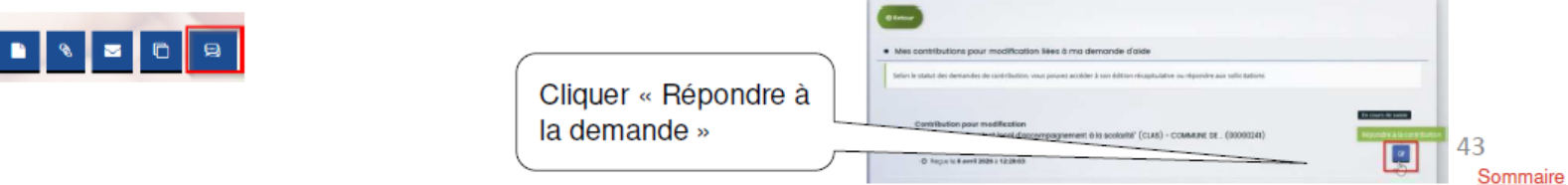

2

### <u>L'agent instructeur vous fait une demande de contribution(s)</u> Comment y répondre ?

• Modifier les pages demandées et transmettre à nouveau votre dossier

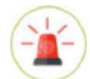

*Vous accédez <u>uniquement</u> aux pages nécessitant une modification. Une fois les champs modifiés, vous devez à nouveau transmettre votre demande.* 

Une fois les modifications apportées, **un nouveau récapitulatif se génère**, cliquer sur « Terminer » pour envoyer vos modifications.

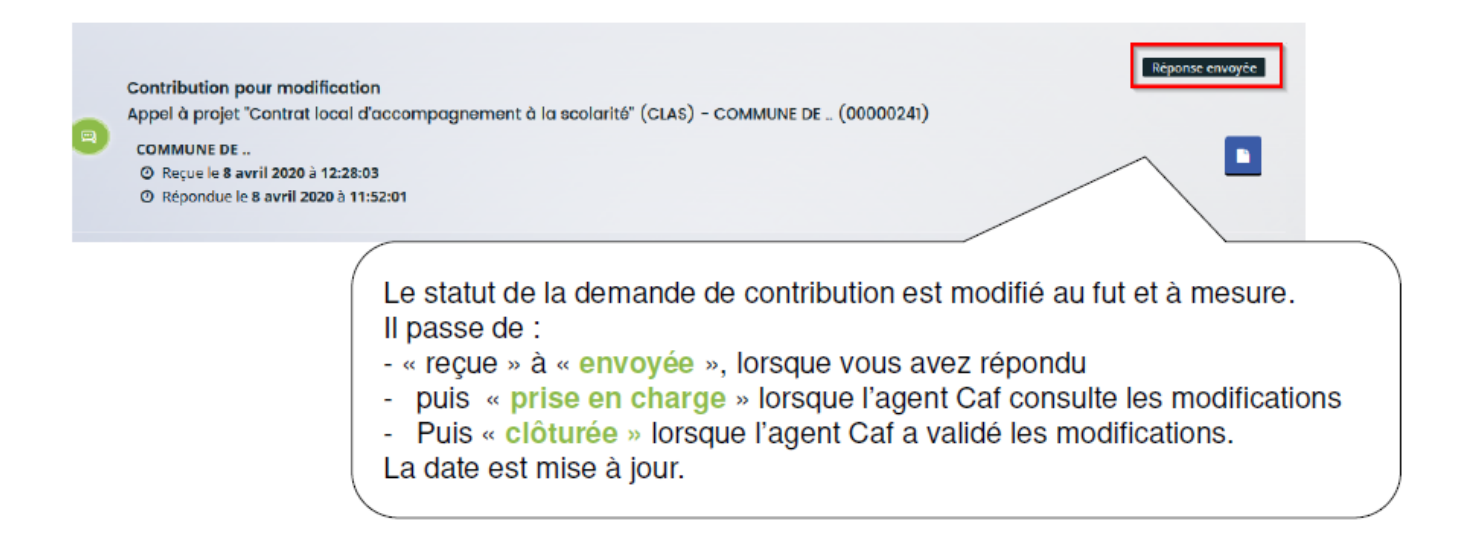

### <u>L'agent instructeur vous fait une demande d'échange ?</u> Comment y répondre ?

• Un agent Caf souhaite échanger avec vous sur certains points de votre dossier.

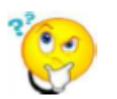

2

Fil d'échange : il s'agit d'un échange type mail entre vous et la Caf, le dossier ne sera pas impacté . Demande de contribution : un agent Caf demande vous de modifier votre dossier.

Pour répondre à la demande :

Vous êtes averti par mail et dans votre espace de notification d'une demande d'échange de la part d'un agent Caf.

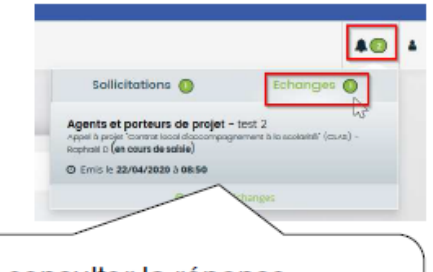

Cliquer sur le message pour consulter la réponse Répondre à la demande en rédigeant votre message Cliquer sur « Envoyer »

Si l'agent Caf vous répond à nouveau, il faut appliquer la même procédure (cliquer sur la notification pour afficher la réponse etc.)

### Comment consulter l'avis donné sur ma demande ?

 Vous êtes averti par e-mail qu'un avis a été donné par un agent Caf : une notification de recevabilité ou d'irrecevabilité vous est envoyée.

• **Dans la plateforme :** vous pouvez consulter le statut de votre demande dans « Suivre mes dossiers ». Celui-ci se mettra à jour dès que la Caf aura validé vote dossier.

# <u>RENSEIGNER</u> <u>LE BILAN DE VOTRE PROJET</u>

|            | <u>http</u>                                                                   | s://elan.caf.fr/aides                                                                                                    |               |
|------------|-------------------------------------------------------------------------------|----------------------------------------------------------------------------------------------------|---------------|
| Votre e    | space personnel s'affiche                                                     | C.                                                                                                    |               |
|            | ELANUa                                                                        |                                                                                                    | Espace porteu |
| Espace per | sonnel                                                                        |                                                                                                    |               |
|            |                                                                               | Espace personnel                                                                                                    |               |
| 0          | Votre espace personnel : un accès rapide à votre tiers (j                     | gestionnaire), vos demandes de financement par thématique, vos fils d                                                                                                    | e discussion  |
|            | ESPACE DES 2 RIVES<br>393176391 00018                                         | Mes demandes d'aide                                                                                                    | Mes documents |
|            | Association                                                                   | Discourse de la desta de la desta desta de la desta de la desta de la desta de la desta de la desta de la desta de la desta de la desta de la desta de la desta desta de | Accéder à me  |
|            | Association<br>Espace des 2 rives<br>4 place de la fraternité<br>27590 PITRES | Suivre mes demandes d'aide ou<br>reprendre une saisie en cours                                                                                                    |               |

### Accédez au dossier bilan

#### 3 Cliquez sur « accédez au compte rendu financier »

|                                                                                                    | Mes demandes à ju                                                                                       | accédez à votre demande de<br>financement PARENTALITE à justi |                                          |
|----------------------------------------------------------------------------------------------------|----------------------------------------------------------------------------------------------------|---------------------------------------------------------------|------------------------------------------|
| Veuillez trouver ci-dessous finitégrafit                                                                                                    | é de vos demandes à justifier. Une fois Justifiées, vous pourre                                         | iz les retrouver dans le suivi des demandi                    | ndes.                                    |
| Q, Rechercher                                                                                                    |                                                                                                    |                                                               | Ruchercher                               |
| Statut :                                                                                                    | Téléservice :                                                                                           | Exercice :                                                    |                                          |
| Recherche par statut                                                                                                    | Bachershe gar töölservice                                                                               | Non filtré -                                                  | a                                        |
| PARENTALITE : Dermonde<br>TEMPS DES FAMILLES (000<br>Créde le 26 février 2023 à 11<br>Déposée le 10 mars 2021 à 1<br>Justification<br>Dermandée le 5 nov | de Financement action REAAP - ESPACE DE VIE SOC<br>102987)<br>17:52<br>6:44:27<br>embre 2021 à 16:04:39 | IALE LE                                                       | A pacifier<br>Soley de la Henry<br>Cathe |
|                                                                                                    |                                                                                                    |                                                               | Street Sectors                           |

| 4  | a shokersh |                                   |                      |                                                |         |              | Rathercher |
|----|------------|-----------------------------------|----------------------|------------------------------------------------|---------|--------------|------------|
| 94 | Aut :      |                                   |                      | Tablearvice :<br>Rectarching par still avoid a |         | Non filter - |            |
|    |            | Justification<br>Demansile le 5 r | sourcelore 2021 à 14 | 0429                                           | Laurian | financ       | tier       |
|    |            |                                   |                      |                                                |         |              | 8          |

|                                         | Mes demandes à just                                            | tifier                                |                                      |              |
|-----------------------------------------|----------------------------------------------------------------|---------------------------------------|--------------------------------------|--------------|
| Vesifiet trouver ci-descent Testigratio | de ves demandes à justifier. Une fois justifiées, vous pourrez | ies reprouver slans le suivi des dema | nin.                                 |              |
| Q Bebecher,                             |                                                                |                                       | Reducted                             |              |
| Statut :                                | Télésenvice                                                    | Exerction :                           |                                      |              |
| Beiterpheper susta                      | Batherbe par dimension.                                        | Non-Tittel +                          | 62                                   |              |
| Austification<br>Demandile le 5 nov     | mbre 2011 à 1604/39                                            | Démarrer le dé                        | pôt d'une justificat<br>non réalisée | ion d'action |
| Pour dóm                                | arror la dápât d'una                                           |                                       |                                      | 1            |
| justification d                         | 'une action non réal                                           | :<br>isée                             |                                      | 4            |

En appuyant sur cette zone yous

5 Renseigner les informations de réalisation du projet Reaap

| Informations de réalisation  | Tableau de synthèse                          | Pièces                | Récapituletif |
|------------------------------|----------------------------------------------|-----------------------|---------------|
|                              |                                              |                       |               |
| Informations de réal         | isation                                      |                       |               |
|                              |                                              |                       | _             |
| @ Précédent                  |                                              |                       | Suive         |
| 8 Précédent                  |                                              |                       | Suite         |
| Identification de la demande |                                              |                       | Suite         |
|                              | ncement action REAAP - ESPACE DE VIE SOCIALE | LE TEMPS DES FAMILLES | Suite         |
|                              | ncement action REAAP - ESPACE DE VIE SOCIALE | LE TEMPS DES FAMILLES | 3             |

| Description op | érationnelle du projet        |             |                                   |                                         |             |
|----------------|-------------------------------|-------------|-----------------------------------|-----------------------------------------|-------------|
| Identification | on du projet parentalité de k | a structure |                                   |                                         |             |
|                | intitulé du projet parenta    | liné *      | une demande de financement pour u | ne seule action indiquez ici l'intituli | de l'action |
|                | /                             | _ /         |                                   |                                         |             |

# Description : bilan de réalisation du projet Reaap

| Nom de la structure *                                          |                                                         | Renseignez les<br>informations sur la<br>structure qui porte le                |
|----------------------------------------------------------------|---------------------------------------------------------|--------------------------------------------------------------------------------|
| N° de voie                                                     | Veuillez électionner une valeur                         | projet                                                                         |
| Type de voie *                                                 | Veuillez sélectionner une valeur                        |                                                                                |
| The second                                                     |                                                         |                                                                                |
| Nombre d'actions REAAP financé et à justifier                  |                                                         |                                                                                |
| Nombre d'actions REAAP financé et à justifier                  |                                                         | Renseignez les                                                                 |
| Nombre d'actions REAAP financé et à justifier ?*               | Merci de saisir un nombre d'action compris entre 1 et 5 | justifier                                                                      |
| Blian de l'action 1                                            |                                                         |                                                                                |
| Objectif de l'action                                           |                                                         |                                                                                |
| Intitulé de l'action *                                         |                                                         |                                                                                |
| es objectifs opérationnels de l'action sont-ils atteints<br>?* | O Oul O Non                                             |                                                                                |
| Quels sont les garts avec le prévisionnel ?*                   | Expliquer les raisons de ces écarts                     |                                                                                |
|                                                                |                                                         | Renseignez toutes les informations<br>et précisez s'il y a lieu les des écarts |

| Nombre total de participants à l'action *                                                                                    |                   |                  |
|----------------------------------------------------------------------------------------------------|-------------------|------------------|
| Nombre total de parents différents ayant participé à<br>l'action *                                                           |                   |                  |
| Nombre total d'enfants différents ayant participé à<br>l'action *                                                            |                   |                  |
| Nombre total de familles différentes ayant participé à<br>l'action •                                                         |                   |                  |
| Les populations concernées résident-elles<br>principalement dans des quartiers prioritaires de la<br>politique de la ville * | O Oui O Non<br>D₂ | Renseignez toute |
| <ul> <li>Moyens humains mobilisés sur l'action</li> </ul>                                                                    |                   | du téléservice   |
| Nombre d'intervenants salariés *                                                                                             |                   |                  |
| Nombre d'intervenants bénévoles *                                                                                            |                   |                  |
| Nombre d'intervenants prestataires *                                                                                         |                   |                  |
| Existe-t-il des écarts entre le prévisionnel et le réel,<br>concernant les moyens humains ? *                                | O Oul O Non       |                  |
| Evaluation de l'action                                                                                                    |                   | D                |
| Quels indicateurs de mesure d'évaluations avez-vous<br>utilisé ? *                                                           |                   |                  |
| Indiquez les résultats de l'évaluation au regard des<br>Indicateurs de mesure retenus *                                      |                   |                  |
|                                                                                                    |                   |                  |

### Compte rendu financier du bilan Reaap

#### DEPENSES

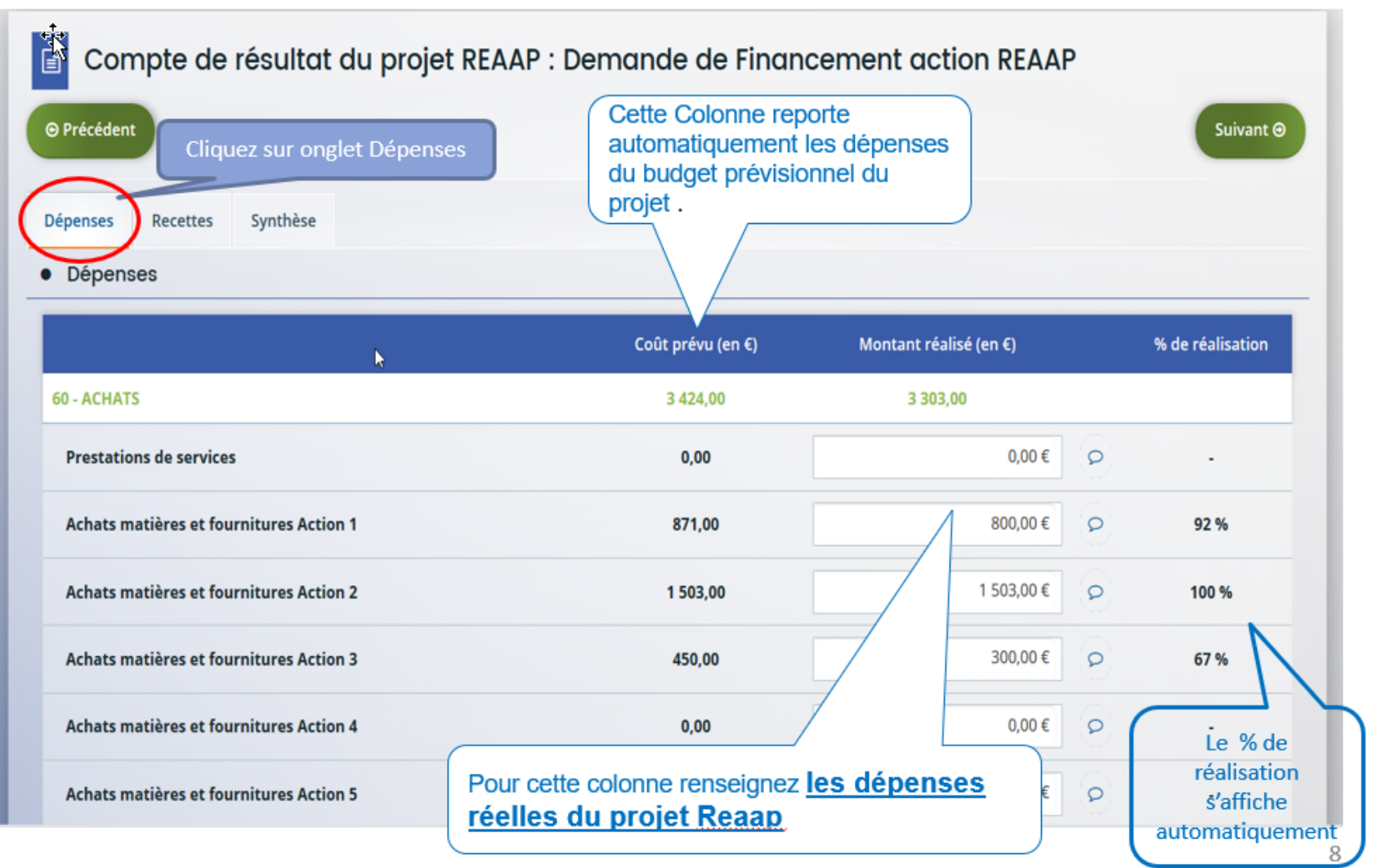

#### RECETTES

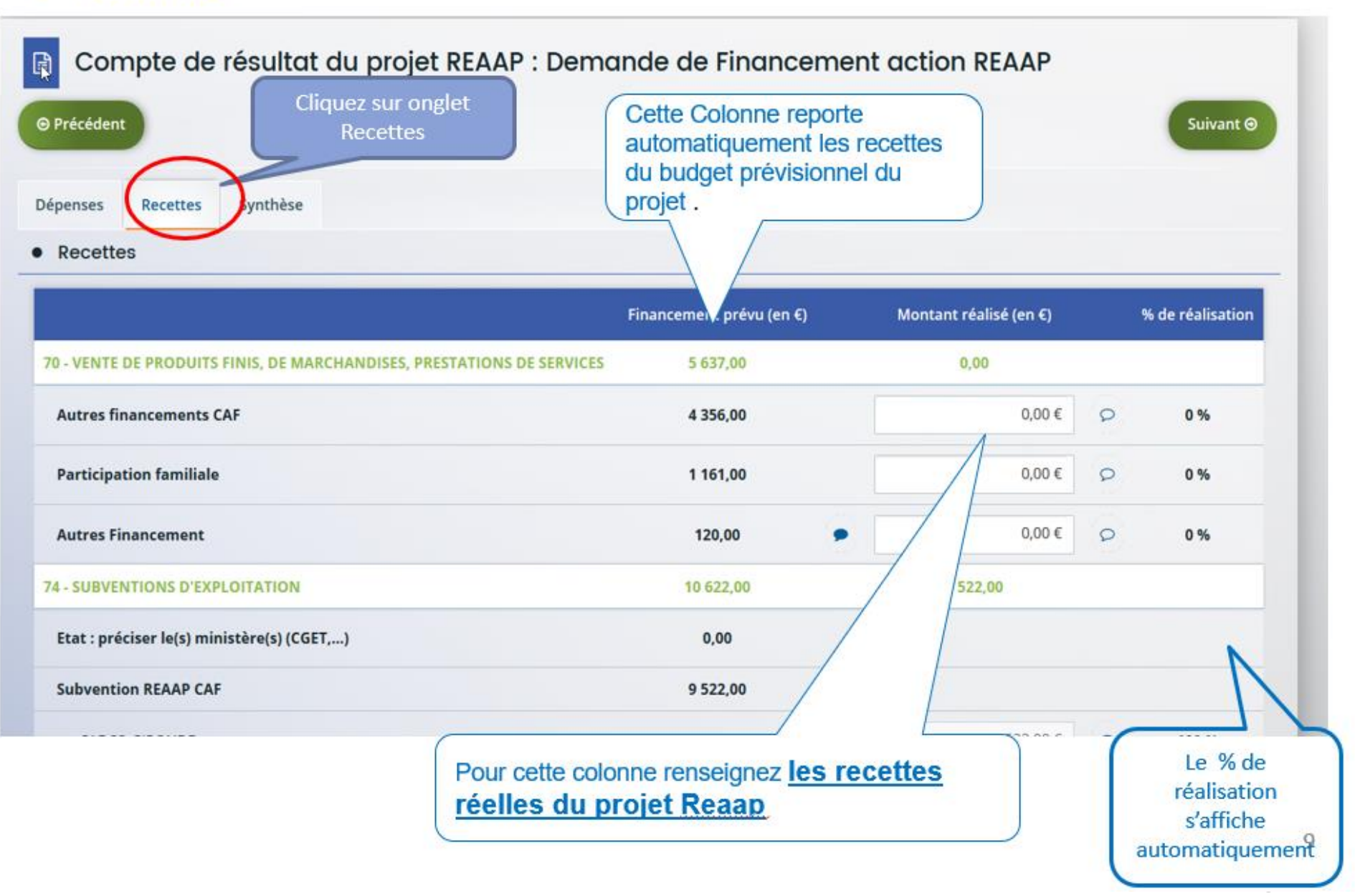

| SYNTHESES     Cliquez     Rec                                                                        | sur onglet<br>cettes                                          |
|----------------------------------------------------------------------------------------------------|---------------------------------------------------------------|
| Dépenses Recettes Synthèse                                                                           |                                                               |
| Total de dépenses                                                                                    |                                                               |
| Prévues                                                                                              | 38 188,00 €                                                   |
| Réalisées                                                                                            | 36 650,00 €                                                   |
| Compléments précisions dépenses<br>Alerte sur le déficit<br>ou l'excédent du<br>financement<br>Reaap | ▲ ll y a un déficit de 5 038,90 € par rapport à vos recettes. |
| Total de recettes                                                                                    | 29.199.00.6                                                   |
| Réalisées                                                                                            | 31 611,10 €                                                   |
| Compléments précisions recettes                                                                      |                                                               |

# Pièces justificatives

| Pièces                                                                                       |                                                                                                    |                  |
|----------------------------------------------------------------------------------------------|----------------------------------------------------------------------------------------------------|------------------|
| © Précédent                                                                                  |                                                                                                    | Suivant 🛛        |
| Veuillez ajouter les pièces liées à la justification                                         | n                                                                                                    |                  |
| Vous pouvez déposer des documents<br>avec les extensions suivantes:                          | Ocompte de résultat du projet (                                                                                     |                  |
| pdf, doc, docx, xls, xlsx, png, jpg,<br>jpeg avec une taille maximale de<br>5Mo par document |                                                                                                    | • Ajouter        |
|                                                                                              | O Autres pièces                                                                                                    |                  |
| et P.                                                                                        | Joindre toute autre pièce que vous jugerez utile de porter à notre connaissance                                     | • Ajouter        |
|                                                                                              | Si vous avez des outils concernant la mesure de l'assiduité ou de la progression de l'enfant, merci de bien vouloir | les joindre.     |
| Veuillez passer à la page de récapitulatif pou                                               | terminer votre justification                                                                                        |                  |
| ⊖ Précédent                                                                                  | © Enreg                                                                                                    | istrer Suivant O |
|                                                                                              | Vous enregistrez et cliquez sur                                                                                     | 1                |

# Récapitulatif de la demande et Attestation sur l'honneur

| Récapitulatif     O Précédent                                                                             | Téléchargez le récapitulatif des informations saisies                                                                                                    | © Transmettre                                      |
|----------------------------------------------------------------------------------------------------|----------------------------------------------------------------------------------------------------|----------------------------------------------------|
| Veuillez relire vos déclarations dans le « Récapitulatif des infor<br>déclaration ne sera plus modifiable | ester sur l'honneur et d'appuyer sur le                                                                                                    | e bouton « TRANSMETTRE ». Une fois transmise votre |
| Attestation sur l'honneur*      Vous pouvez télécharger le modèle ici                                     | ATTESTATION SUR L'HONNEUR<br>8 & signation riter par la monformater digit de l'association, mort de pointer le<br>posser de pometitier l'angene role d                                                                                                    | Déposer un nouveau document                        |
| Une fois la justification transmise, vous ne pourrez plus la mod                                          | differ<br>& sample(),<br>& ter it priori<br>Replacedarij() High() & faccution, (is is connect), (is is Colocivit<br>territoria),<br>Certin, cacino in information is grinert bits fuctore of consist make franker,<br>Téléchargez l'attrestation sur l'honneu<br>et l'enregistrez sur votre PC pui<br>ET Transmettre | Transmettre<br>pr – Renseignez<br>s ajoutez        |
| Bilan "Contrat le                                                                                         | ocal d'accompagnement à la scolarité"                                                                                                    | Confirmation                                       |
| Confirmation                                                                                              |                                                                                                    |                                                    |
| Votre justification a bien été transmise                                                                  |                                                                                                    | Cliquez sur Termi                                  |
|                                                                                                    | 🔯 Récapitulatif de la justification.pdf                                                                                                    |                                                    |
| Vous pourrez la retrouver et suivre son avancement                                                        | t dans votre espace personnel                                                                                                    | <b>1</b> 2                                         |

er

# FAIRE UNE DEMANDE DE LABELLISATION

### Je réponds à une demande de labellisation

#### **3** Critères d'éligibilité

Répondre aux questions pour vérifier si vous êtes éligibles à la labellisation .

Si un message s'affiche pour indiquer que vous n'êtes pas éligible, il n'est pas utile de poursuivre votre saisie (Vous pouvez prendre contact avec votre CAF en adressant un message à votre interlocuteur de la CAF via une adresse mail disponible dans la rubrique AIDE SUR LE SITE du présent portail).

| 1                                                | 2                                                  | 3                                   | 4                                          | 5                                    | 6             |
|--------------------------------------------------|----------------------------------------------------|-------------------------------------|--------------------------------------------|--------------------------------------|---------------|
| Choix du financeur                               | Préambule                                          | Critères d'éligibilité              | Votre tiers                                | Votre dossier                        | Récapitulatif |
|                                                  |                                                    |                                     |                                            |                                      |               |
| Critères d'éli                                   | gibilité                                           |                                     |                                            |                                      |               |
| ❷ Précédent                                      |                                                    |                                     |                                            |                                      | Suivant 🛛     |
| Si vous confirmez vouloir dép                    | ooser une demande de labe                          | llisation action REAAP, vérifiez vo | tre éligibilité pour le dispositif er      | n renseignant les critères ci-après. |               |
| Si vous ne souhaitez pas fair                    | e une demande de labellisat                        | ion mais une demande de financ      | ement vous pouvez <mark>cliquer ici</mark> |                                      |               |
| Le projet Reaap respe<br>soutien à la parentalit | ecte les principes énoncés da                      | ans la charte nationale de          | O Oui O Non                                |                                      |               |
| Le projet Reaap garar<br>discrimination financi  | ntit un accès inconditionnel a<br>ère *            | à tous les parents sans             | 🔿 Oui 🔿 Non                                | ß                                    |               |
| Le projet Reaap perm                             | et et encourage la participa                       | tion de tous les parents *          | 🔿 Oui 🔿 Non                                |                                      |               |
| Le porteur de projet r<br>branche famille et de  | especte les principes de la C<br>ses partenaires * | Tharte de la laïcité de la          | 🔿 Oui 🔿 Non                                |                                      |               |
| Pour plus d'informations sur                     | les conditions d'accès au di                       | spositif, consultez le préambule (  | dans la page précédente.                   |                                      |               |

#### 4 Votre tiers :

Renseigner ou vérifier les données du tiers (cf. page 22 du guide usager)

### Dossier de demande de labellisation

#### **5** <u>Renseigner les données du formulaire de demande</u>

#### Informations complémentaires sur le gestionnaire

-

| Informations complémentaires sur le gestionnaire   |                                           |  |  |  |
|----------------------------------------------------|-------------------------------------------|--|--|--|
| Nom de la structure porteuse du projet *           | LUDOTHEQUE DE PREGNAC                     |  |  |  |
| Type de structure - REAAP *                        | 8 - Ludothèque / Médiathèque              |  |  |  |
| Nom du responsable de la structure *               | DD                                        |  |  |  |
| Prénom du responsable de la structure *            | Dd                                        |  |  |  |
| Adresse mail du responsable de la structure *      | dd@gmail.com                              |  |  |  |
| ⊳Téléphone du responsable de la structure *        | 0678765678                                |  |  |  |
| Nom du Référent de l'action REAAP *                | FF                                        |  |  |  |
| Prénom du Référent de l'action REAAP *             | Ddd                                       |  |  |  |
| Adresse mail du référent de l'action REAAP *       | fd@gmail.com                              |  |  |  |
| Téléphone du référent de l'action REAAP *          | 0678987678                                |  |  |  |
| Participez vous à un comité local Parentalié *     | O Oui   Non                               |  |  |  |
| <ul> <li>Présentation de l'action REAAP</li> </ul> |                                           |  |  |  |
| Intitulé de l'action *                             |                                           |  |  |  |
|                                                    | Vous pouvez saisir encore 250 caractères. |  |  |  |
| Contexte et origine de l'action *                  | DDD                                       |  |  |  |
|                                                    |                                           |  |  |  |
|                                                    |                                           |  |  |  |
|                                                    | i.                                        |  |  |  |
| Description operationnelle de l'action *           | DDDD                                      |  |  |  |

Renseignez toutes les données du formulaire qui est plus simple que le formulaire de demande de financement (reportez vous aux diapos explicatives du n° 8 à 14)

Attention tout champ avec une étoile ROUGE

est un champ obligatoire

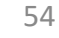

| <u>Exemple d</u>                                                                                                    | <u>e saisie d'un bu</u>                                                                                                    | dget                                                                |                                                               | Renseigner le nombre<br>d'année sollicité (maximum 4<br>ANNEE)                                                                                                    |
|----------------------------------------------------------------------------------------------------|----------------------------------------------------------------------------------------------------|---------------------------------------------------------------------|---------------------------------------------------------------|----------------------------------------------------------------------------------------------------|
| Vous pouvez sollicite<br>une labellisation<br>pluriannuelle pour<br>votre action<br>Annuelle ou ponctuelle<br>Pluriannuelle | Période :*  COût du projet  Précédent  Précisions à totion du dépositaire de la dem Cette section est facultante si vous ne souhaitez pa  Période : *  Annuelle ou pon Millésime *  2021  Coût de l'action | Pluriannuelle Durée : *                                             | ir le chiffre "1" dans la zone d                              | oût de l'action.                                                                                                    |
|                                                                                                    | COÛT PRÉVU         Informations sur le coût de<br>l'action         CAF-33-GIRONDE *         COÛT TOTAL DE L'ACTION                                                                                         | Financement prévu<br>1,00 € TTC<br>1,00 €<br>1,00 €<br>N 1,00 € TTC | Cette see<br>souhai<br>l'actio<br>dans la<br>saisie d<br>pour | ction est facultative, si vous ne<br>tez pas renseigner le coût de<br>n veuillez saisir le chiffre "1"<br>a zone coût de l'action (cette<br>u chiffre 1 EST OBLIGATOIRE<br>garantir la transmission du<br>dossier |